# ОСОБЕННОСТИ ЗАПОЛНЕНИЯ ФОРМ В АИС СКИФ-БП

Бухгалтерская отчетность представляется в департамент без разделения по типам учреждений с указанием в формах отчетности в АИС СКИФ-БП в поле «**Вуч**» значения «**000**».

# **1. Сведения по дебиторской и кредиторской задолженности учреждения ф.0503769** (далее- Сведения ф.0503769)

В АИС СКИФ-БП формируются формы :

759 - сведения по дебиторской задолженности;

769 – сведения по кредиторской задолженности.

Составляются в разрезе видов финансового обеспечения (деятельности) 2,4,5,6.

При отражении в Сведениях ф.0503769 информации о дебиторской и кредиторской задолженности, образовавшейся в ходе реализации национальных проектов (программ), комплексного плана модернизации И расширения магистральной инфраструктуры (региональных проектов в составе национальных проектов) в 1-17 разрядах номера счета отражаются коды бюджетной классификации, содержащие в соответствующих разрядах коды разделов, подразделов, коды основных мероприятий и направлений расходов целевых статей расходов на реализацию национальных проектов (программ), а так же комплексного плана модернизации и расширения магистральной инфраструктуры (региональных проектов в составе национальных проектов), коды видов расходов бюджетов Российской Федерации в структуре XX XX 000 XX XXXXX XXX (т. е. в АИС СКИФ-БП в поле « ЦСР» классификация должна начинаться на **000.** В справочнике (СКИФа) много одинаковых строчек по классификации 000ЕВ51790, выбираем <u>строку</u> 000EB51790.67030317 !!!)

Показатели в графах 12-14 раздела 1 Сведений ф.0503769 муниципальными бюджетными и автономными учреждениями, не заполняются.

Показатели в графах 12-14 раздела 1 сводных Сведений ф.0503769 главными распорядителями средств бюджета города Тюмени не заполняются.

После загрузки формы, изменении каких либо данных, обязательно выполняем функцию «Досчитать по алгоритмам».

# *Для ГРБС*:

Необходимо встать на форму на каждый раздел отдельно, щелкнуть правой кнопкой мыши, выйдет вот такое окно, нажимаем на строку «Досчитать по алгоритмам»:

|                                                                                                    |                                                                                                    |                                                                                                    | N S S S S                                                                                                    |                                                                                                    |                                                                    |                                                                              |                                                            |                                                                                                    |                                                                              |                                    |                                         |                |
|----------------------------------------------------------------------------------------------------|----------------------------------------------------------------------------------------------------|----------------------------------------------------------------------------------------------------|----------------------------------------------------------------------------------------------------|----------------------------------------------------------------------------------------------------|--------------------------------------------------------------------|------------------------------------------------------------------------------|------------------------------------------------------------|----------------------------------------------------------------------------------------------------|------------------------------------------------------------------------------|------------------------------------|-----------------------------------------|----------------|
|                                                                                                    | <ul> <li>737m (0503737) (Показатели отсутствуют) - Отчет об ис</li> </ul>                                                                                                    | полнении учреждением плана его фина:                                                                                                    | Ceog: 75901                                                                                                    | (Новый) - Све + 🗐 Свод: 759                                                                                                    | (0503769) (Hos                                                     | w + 🔾 67003                                                                  | 137 - департа                                              | мент об • 🕥 1 - Вариант                                                                                           | NP1 + 🛞 II xeaptan 2                                                         | 024 roga                           |                                         |                |
|                                                                                                    | в) ар 73/2 (0503/3/) (Принят ДФТО) - Отчет об исполнении у<br>П. П. 760 (0503760) (Принят ДФТО) - Пояснительная записка                                                                                                    | чреждением плана его финансово-хозак<br>к балансу учреждения                                                                                                    | II квартал 2024 год                                                                                                    | да Вариант №1 ДепМНЦП департам                                                                                                    | ент образовани                                                     | в Администрации                                                              | города Тюмен                                               | и Сведения о дебиторской(к                                                                                        | редиторской) задолжени                                                       | ости учрежден                      | suck.                                   |                |
|                                                                                                    | 🗉 🝶 779 (0503779) (Принят ДФТО) - Сведения об остатках де                                                                                                    | нежных средств учреждения                                                                                                    | Статус: 👽 —                                                                                                    | Статус документооборота Новы                                                                                                    | й Свод: Прост                                                      | юй Дата последн                                                              | его изменения                                              | 22.07.2024 10:48:35                                                                                               |                                                                              |                                    |                                         |                |
|                                                                                                    | 😑 🎯 II кжартал 2024 года                                                                                                    |                                                                                                    |                                                                                                    | 2024                                                                                                    | 75001                                                              |                                                                              |                                                            |                                                                                                    |                                                                              |                                    |                                         |                |
|                                                                                                    | 😑 🎯 1 - Вариант №1                                                                                                    |                                                                                                    | E in Keapian 2                                                                                                    | 1024 Togge (1), genanica e e ross 131,                                                                                                    | 13901                                                              |                                                                              |                                                            |                                                                                                    |                                                                              |                                    |                                         |                |
|                                                                                                    | Свод: 723 (0503723) (Включен в свод ФО) - Отчето )                                                                                                    | вижении денежных средств учрежде                                                                                                    | Тип Номер                                                                                                    | Название                                                                                                    | Свод                                                               | содержит                                                                     | Верен                                                      | закрыт для<br>редактирования                                                                                      | DI IOKASATE/IM<br>OTCVTCTEVIOT                                               | Статус                             | 14878                                   | Заблокі        |
|                                                                                                    | Свод: 737d (0503737) (Включен в свод ФО) - Отчет о                                                                                                    | б исполнении учреждением плана его                                                                                                    | 0 1                                                                                                    | Baperaerr Nº1                                                                                                    | Простой                                                            |                                                                              |                                                            |                                                                                                    | 1                                                                            |                                    | 22.07.2024 10:4.                        | 1              |
|                                                                                                    | В Свод: 737і (0503737) (Включен в свод ФО) - Отчет об                                                                                                    | исполнении учреждением плана его                                                                                                    |                                                                                                    |                                                                                                    |                                                                    |                                                                              |                                                            |                                                                                                    |                                                                              |                                    |                                         |                |
|                                                                                                    | Свод: 737m (0503737) (Показатели отсутствуют) - От                                                                                                    | чет об исполнении учреждением план                                                                                                    |                                                                                                    |                                                                                                    |                                                                    |                                                                              |                                                            |                                                                                                    |                                                                              |                                    |                                         |                |
|                                                                                                    | Свод: 7372 (0503737) (Включен в свод ФО) - Отчето<br>Свод: 759 (0503769) (Включен в свод ФО) - Сперение<br>Свод: 759 (0503769) (Включен в свод ФО) - Сперение                                                                                                    | в по лебиторской заходженности учре                                                                                                    |                                                                                                    |                                                                                                    |                                                                    |                                                                              |                                                            |                                                                                                    |                                                                              |                                    |                                         |                |
|                                                                                                    | 🗧 🛺 Свод: 75901 (Включен в свод ФО) - Сведения о д                                                                                                    | ебиторской(кредиторской) задолжени                                                                                                    |                                                                                                    |                                                                                                    |                                                                    |                                                                              |                                                            |                                                                                                    |                                                                              |                                    |                                         |                |
|                                                                                                    | Свод: 1 - Вармант №1                                                                                                    |                                                                                                    |                                                                                                    |                                                                                                    |                                                                    |                                                                              |                                                            |                                                                                                    |                                                                              |                                    |                                         |                |
|                                                                                                    | Э Свод: 75902 (Включен в свод ФО) - Сведения о п<br>Свод 75902 (Включен в свод ФО) - Сведения о п                                                                                                    | росроченной задолженности                                                                                                    |                                                                                                    |                                                                                                    |                                                                    |                                                                              |                                                            |                                                                                                    |                                                                              |                                    |                                         |                |
|                                                                                                    | CROX 769 (0503769) (BRAIOVEN & CROX 40) - CREASING<br>CROX 769 (0503769) (BRAIOVEN & CROX 40) - CREASING<br>CROX 40) - CREASING<br>CROX 769 (0503769) (BRAIOVEN & CROX 40) - CREASING<br>CROX 40) - CREASING<br>CROX 40) - C                                                   | в о кредиторской заколженности                                                                                                    |                                                                                                    |                                                                                                    |                                                                    |                                                                              |                                                            |                                                                                                    |                                                                              |                                    |                                         |                |
|                                                                                                    | 💮 🎝 Свод: 779 (0503779) (Включен в свод ФО) - Сведени                                                                                                    |                                                                                                    |                                                                                                    |                                                                                                    |                                                                    |                                                                              |                                                            |                                                                                                    |                                                                              |                                    |                                         |                |
|                                                                                                    | 67003014 - департамент по спорту и молодежной поли                                                                                                    | Развернуть/Свернуть                                                                                                    |                                                                                                    |                                                                                                    |                                                                    |                                                                              |                                                            |                                                                                                    |                                                                              |                                    |                                         |                |
|                                                                                                    | <ul> <li>         — 67003126 - департамент дорожной инфраструктуры и т     </li> </ul>                                                                                                    | Развернуть всю ветку                                                                                                    |                                                                                                    |                                                                                                    |                                                                    |                                                                              |                                                            |                                                                                                    |                                                                              |                                    |                                         |                |
|                                                                                                    | 67003137 - департамент образования Администрации г<br>Спол: 723 (0503723) (Мольгй) - Отного с                                                                                                    | d Coldana                                                                                                    |                                                                                                    |                                                                                                    |                                                                    |                                                                              |                                                            |                                                                                                    |                                                                              |                                    |                                         |                |
|                                                                                                    | Свод: 737z (0503737) (Новый) - Отчет об исполне                                                                                                    | tea company                                                                                                    | C102+0                                                                                                    |                                                                                                    |                                                                    |                                                                              |                                                            |                                                                                                    |                                                                              |                                    |                                         |                |
|                                                                                                    | 🔓 🛐 Свод: 759 (0503769) (Новый) - Сведения по деби                                                                                                    | Coxpanyity                                                                                                    | CTRL+S                                                                                                    |                                                                                                    |                                                                    |                                                                              |                                                            |                                                                                                    |                                                                              |                                    |                                         |                |
|                                                                                                    | 😰 📳 Свод: 75901 (Новый) - Сведения о дебиторск                                                                                                    | Обновить                                                                                                    | 15                                                                                                    |                                                                                                    |                                                                    |                                                                              |                                                            |                                                                                                    |                                                                              |                                    |                                         |                |
|                                                                                                    |                                                                                                    | 🛄 Журнал                                                                                                    | CTRL+J                                                                                                    |                                                                                                    |                                                                    |                                                                              |                                                            |                                                                                                    |                                                                              |                                    |                                         |                |
|                                                                                                    | Свод: 779 (0503779) (Новый) - Сведения о просрочен<br>Свод: 779 (0503779) (Новый) - Сведения об остат                                                                                                    | - Bupesers                                                                                                    | CTRL+X                                                                                                    |                                                                                                    |                                                                    |                                                                              |                                                            |                                                                                                    |                                                                              |                                    |                                         |                |
|                                                                                                    | 67003137_004 - МАДОУ д/с №12 города Тюмени                                                                                                    | 🛞 Копировать                                                                                                    | CTRL+C                                                                                                    |                                                                                                    |                                                                    |                                                                              |                                                            |                                                                                                    |                                                                              |                                    |                                         |                |
|                                                                                                    | 67003137_024 - МАДОУ д/с № 95 города Тюмени.                                                                                                    | Вставить                                                                                                    | CTRL+V                                                                                                    |                                                                                                    |                                                                    |                                                                              |                                                            |                                                                                                    |                                                                              |                                    |                                         |                |
|                                                                                                    | 67003137_046 - МАДОУ д/с № 158 города Тюмени                                                                                                    | 🐹 Удалить форму                                                                                                    | DELETE                                                                                                    |                                                                                                    |                                                                    |                                                                              |                                                            |                                                                                                    |                                                                              |                                    |                                         |                |
|                                                                                                    | 67003137_029 - MAOY COLD Nº 5 TOPO28 TRAMENU                                                                                                    | C. Haiter                                                                                                    | CTRL+F                                                                                                    |                                                                                                    |                                                                    |                                                                              |                                                            |                                                                                                    |                                                                              |                                    |                                         |                |
|                                                                                                    | 67003137_067 - МАОУ гимназия №21 города Тюмен                                                                                                    | A Accustate CT                                                                                                    | RL+SHIFT+C                                                                                                    |                                                                                                    |                                                                    |                                                                              |                                                            |                                                                                                    |                                                                              |                                    |                                         |                |
|                                                                                                    | 67003137_069 - МАОУ СОШ № 25 города Тюмени                                                                                                    | Досчитать по алгоритнани                                                                                                    | TRL+ALT+C                                                                                                    |                                                                                                    |                                                                    |                                                                              |                                                            |                                                                                                    |                                                                              |                                    |                                         |                |
|                                                                                                    | 67003137_076 - МАОУ СОШ № 38 города Тюмения                                                                                                    | и Внутризокументный контроль С                                                                                                    | TEL+SHIFT+I                                                                                                    |                                                                                                    |                                                                    |                                                                              |                                                            |                                                                                                    |                                                                              |                                    |                                         |                |
|                                                                                                    | B 67003137_079 - MAOY COLL N/ 42 ropoga Trosserus<br>67003137_079 - MAOY COLL N/ 43 ropoga Trosserus                                                                                                    | В Междокументный контроль СТ                                                                                                    | RL+SHIFT+E                                                                                                    |                                                                                                    |                                                                    |                                                                              |                                                            |                                                                                                    |                                                                              |                                    |                                         |                |
|                                                                                                    | 67003137_085 - МАОУ СОШ № 56 города Тюмени                                                                                                    | Состовние                                                                                                    |                                                                                                    |                                                                                                    |                                                                    |                                                                              |                                                            |                                                                                                    |                                                                              |                                    |                                         |                |
|                                                                                                    | 67003137_095 - МАОУ СОШ № 70 города Тюмени                                                                                                    | Операции                                                                                                    |                                                                                                    |                                                                                                    |                                                                    |                                                                              |                                                            |                                                                                                    |                                                                              |                                    |                                         |                |
|                                                                                                    | 67003137_098 - МАОУ лицей № 81 города Тюмени                                                                                                    | Подписать                                                                                                    |                                                                                                    |                                                                                                    |                                                                    |                                                                              |                                                            |                                                                                                    |                                                                              |                                    |                                         |                |
|                                                                                                    | В 67003137_102 - МАОУ СОШ № 92 города Помени<br>67003138 - актартакания пользовы А манистрации города                                                                                                    | Подписать электронной подписью                                                                                                    |                                                                                                    |                                                                                                    |                                                                    |                                                                              |                                                            |                                                                                                    |                                                                              |                                    |                                         |                |
|                                                                                                    | — 67003_045 - ДФ администрации г.Тюмени (финорган)                                                                                                    | Перенести данные в форму                                                                                                    |                                                                                                    |                                                                                                    |                                                                    |                                                                              |                                                            |                                                                                                    |                                                                              |                                    |                                         |                |
|                                                                                                    | 🛞 🏵 III квартал 2024 года                                                                                                    | Дополнительно                                                                                                    |                                                                                                    |                                                                                                    |                                                                    |                                                                              |                                                            |                                                                                                    |                                                                              |                                    |                                         |                |
|                                                                                                    | КВ_ДФ_г190_г790 - Альбом дополнительных форм r190 r790u                                                                                                    | Bernoot                                                                                                    |                                                                                                    |                                                                                                    |                                                                    |                                                                              |                                                            |                                                                                                    |                                                                              |                                    |                                         |                |
| 10-00<br>10-00                                                                                                    | 9 03 - Годовая<br>15 - Сеть штаты и клатинганты поличаталей баламетных спалоте.                                                                                                    |                                                                                                    |                                                                                                    |                                                                                                    |                                                                    |                                                                              |                                                            |                                                                                                    |                                                                              |                                    |                                         |                |
| 0.00 06                                                                                                    | <li>67Н - Сеод реестров расходных обязательств</li>                                                                                                    | Вывод в бланк                                                                                                    |                                                                                                    |                                                                                                    |                                                                    |                                                                              |                                                            |                                                                                                    |                                                                              |                                    |                                         |                |
| 1                                                                                                    | 38 - Оперативная отчетность по отдельным показателям исполнения бюд                                                                                                    | Печать в бланк                                                                                                    | CTRL+P                                                                                                    |                                                                                                    |                                                                    |                                                                              |                                                            |                                                                                                    |                                                                              |                                    |                                         |                |
| E - 2 30.                                                                                                    |                                                                                                    | 52 Быстрая печать в бланк                                                                                                    | _                                                                                                    |                                                                                                    |                                                                    |                                                                              |                                                            |                                                                                                    |                                                                              |                                    |                                         |                |
| < 30 IO                                                                                                    |                                                                                                    | III Cashenna                                                                                                    | 18                                                                                                    | 67003-ДФ и налоговой политики АД                                                                                                    | М гТюмени 🔳                                                        | SKIFBPR (aliase 10                                                           | 17.2.210\SKIFB                                             | PR) 10.50.6220 skif_bp 4                                                                                          | .0.0.2157 (7 aerycra) 🔲 4                                                    | 176.184.1820 (7                    | 7 августа) 😭 .NET F                     | ramework       |
| x 30                                                                                                    |                                                                                                    | En Councies                                                                                                    |                                                                                                    |                                                                                                    |                                                                    |                                                                              |                                                            |                                                                                                    |                                                                              |                                    |                                         | 17.17          |
| × 0 10                                                                                                    |                                                                                                    |                                                                                                    |                                                                                                    |                                                                                                    |                                                                    |                                                                              |                                                            |                                                                                                    |                                                                              |                                    |                                         |                |
| ۵ (۵۰۰ م<br>۹                                                                                                    | Р Поиск 📃 🏩 🎯 📰 🎯                                                                                                    | Y 🗰 🔝 🚾                                                                                                    |                                                                                                    |                                                                                                    |                                                                    |                                                                              |                                                            |                                                                                                    |                                                                              |                                    | a 🔽 🛱 da lare                           | 05.09.2        |
| ۵ وه و<br>۹                                                                                                    | D Rowax                                                                                                    | Y 🚾 🜆 🚥                                                                                                    |                                                                                                    |                                                                                                    |                                                                    |                                                                              |                                                            |                                                                                                    | n nata h                                                                     | 1                                  | a 🔽 tês de Tra                          | 05.09.2        |
| د الله<br>عند الله<br>Ee                                                                                                    | опоиска 🥂 🚺 🖻 🖷 🎯<br>ВЫХОДИТ ОКНО:                                                                                                    | Y 🔤 😹 📟                                                                                                    |                                                                                                    |                                                                                                    |                                                                    |                                                                              |                                                            |                                                                                                    |                                                                              | 1                                  | , Po Bi de esc                          | 05.09.2        |
| • •                                                                                                    | Р Пониск <u>жілі Ф на Ф</u><br>ВЫХОДИТ ОКНО:                                                                                                    | Y 🗵 🛃 🔛                                                                                                    |                                                                                                    |                                                                                                    |                                                                    |                                                                              |                                                            |                                                                                                    |                                                                              | 1                                  | - <b>-</b> 12 <sup>-</sup> 17-          | 05.09.2        |
|                                                                                                    | Boxec     Image: Constraint of the second constraint of the second con                                                                                                    | Y 🧰 🛃 🖾                                                                                                    |                                                                                                    |                                                                                                    |                                                                    |                                                                              |                                                            |                                                                                                    |                                                                              | -                                  |                                         | 05.09.2        |
|                                                                                                    | BONCE<br>BONCE<br>BONCE |                                                                                                    |                                                                                                    |                                                                                                    |                                                                    |                                                                              |                                                            |                                                                                                    |                                                                              | -                                  |                                         | 05.09.2        |
|                                                                                                    | Rovect     Definition     Restance     Definition     Definition     Definit                                                                                                    | Y 🖬 🗿 🖾                                                                                                    | 2 to b in the t                                                                                                    |                                                                                                    |                                                                    |                                                                              |                                                            |                                                                                                    |                                                                              |                                    |                                         | 05.09.2        |
| e - 63 30<br>C - 64<br>C - 64<br>C - 74<br>C - 74                      | Tource     Tource                                                                                                    |                                                                                                    | 2 Tao Do Seo 15 1                                                                                                    | 1 - [22] 🗙 📾 🖂 🔹 🍟 - [<br>[Hossivii) - Cae ] + 🗒 Cao 739 (5                                                                                                    | 0503769) (Hoese                                                    | 6700313                                                                      | 17 - департани                                             | нт сб., 🔹 📚 1 - Вариант N                                                                                         | 91 + 🛞 II xaaptaa 200                                                        | 4 roga                             |                                         | 05.09.2        |
| 200<br>COND-Lo<br>COND-Lo<br>COND-Lo<br>COND-Lo                                                                                                    | Tource     Transce     Transce     Transce     Transcent     Transcent     Transc                                                                                                    |                                                                                                    | 2 Tao Da Sa 10<br>El Cenos: 75901 (<br>Il separat 2024 roga                                                                                                    | N (2) → 2 → 1 + 2 Csol, 739 (0<br>Hossia) - Csol. + 2 Csol, 739 (0<br>Baparan Nit JanMilli Janaptasee                                                                                                    | 0503769) (Новы<br>т образования                                    | _ ← _ 6700311<br>Agammentpaume re                                            | 17 - департани                                             | нг об                                                                                                    | 11 • 🛞 II кевртал 200<br>диторской) задолженност                             | 4 года<br>ти учреждения            |                                         | 05.09.20       |
| 2-03 30<br>COLO-Ecc<br>COLO-Ecc<br>COLO-ECC<br>COLO-ECC<br>COLO-EC                                                                                                    | Boxec<br>BbixCodurt ocknow<br>BbixCodurt ocknow<br>BbixC                                        |                                                                                                    | 2 Tot Do Se Tot Tot Tot Tot Tot Tot Tot Tot Tot Tot                                                                                                    | ()     ()     ()     ()     ()     ()     ()     ()     ()     ()     ()     ()     ()     ()     ()     ()     ()     ()     ()     ()     ()     ()     ()     ()     ()     ()     ()     ()     ()     ()     ()     ()     ()     ()     ()     ()     ()     ()     ()     ()     ()     ()     ()     ()     ()     ()     ()     ()     ()     ()     ()     ()     ()     ()     ()     ()     ()     ()     ()     ()     ()     ()     ()     ()     ()     ()     ()     ()     ()     ()     ()     ()     ()     ()     ()     ()     ()     ()     ()     ()     ()     ()     ()     ()     ()     ()     ()     ()     ()     ()     ()     ()     ()     ()     ()     ()     ()     ()     ()     ()     ()     ()     ()     ()     ()     ()     ()     ()     ()     ()     ()     ()     ()     ()     ()     ()     ()     ()     ()     ()     ()     ()     ()     ()     ()     ()     ()     ()     ()     ()     ()     ()     ()     ()     ()     ()     ()     ()     ()     ()     ()     ()     ()     ()     ()     ()     ()     ()     ()     ()     ()     ()     ()     ()     ()     ()     ()     ()     ()     ()     ()     ()     ()     ()     ()     ()     ()     ()     ()     ()     ()     ()     ()     ()     ()     ()     ()     ()     ()     ()     ()     ()     ()     ()     ()     ()     ()     ()     ()     ()     ()     ()     ()     ()     ()     ()     ()     ()     ()     ()     ()     ()     ()     ()     ()     ()     ()     ()     ()     ()     ()     ()     ()     ()     ()     ()     ()     ()     ()     ()     ()     ()     ()     ()     ()     ()     ()     ()     ()     ()     ()     ()     ()     ()     ()     ()     ()     ()     ()     ()     ()     ()     ()     ()     ()     ()     ()     ()     ()     ()     ()     ()     ()     ()     ()     ()     ()     ()     ()     ()     ()     ()     ()     ()     ()     ()     ()     ()     ()     ()     ()     ()     ()     ()     ()     ()     ()     ()     ()     ()     ()     ()     ()     ()     ()     ()     ()     ()     ()     ()     ()     ()             | 0503769) (Новы<br>г образования -<br>Свод: Просто                  | — — — 670031<br>Администрации го<br>А Дата последнего                        | 17 - департани<br>грода Тюмени<br>о изменения: :           | нт об                                                                                                    | 81 — S II квартал 200<br>дигорской) задолженнос                              | 4 года<br>ти учреждения            |                                         | 05.09.20<br>Cl |
| ,                                                                                                    | Thorace<br>BbixCodurt okthor<br>BbixCodurt okthor<br>Brand Brandton - Pricera areas<br>Brand Brandton - Pricera areas<br>Brand Brandton - Drawn - Albano - Drawn - Albano<br>Brandton - Drawn - Albano - Drawn - Albano<br>This (2003776) (Thorawar (2010) - Record Rest as an analysis<br>This (2003776) (Thorawar (2010) - Record Rest as an analysis<br>This (2003776) (Thorawar (2010) - Record Rest as an analysis<br>This (2003776) (Thorawar (2010) - Record Rest as an analysis<br>This (2003776) (Thorawar (2010) - Record Rest as an analysis<br>This (2003776) (Thorawar (2010) - Record Rest as an analysis<br>This (2013776) (Thorawar (2010) - Record Rest as an analysis<br>This (20137776) (Thorawar (2010) - Record Rest as an analysis<br>This (201377776) (Thorawar (2010) - Record Rest as an analysis<br>This (2013777777777777777777777777777777777777                                                                                                    | Example Conference of American Science of American Science of Amer | Cranyo:                                                                                                    | Company Company C           | 2503769) (Ноем.<br>т образования<br>Свод: Просто<br>5901           | _ ← @ 670031<br>Администрации го<br>й Дата последнего                        | 17 - департане<br>орода Тюменика: 3                        | нт об                                                                                                    | 81 — • 🛞 II кевртал 200<br>диторской) задолженност                           | 4 года<br>ти учреждения            |                                         | 05.09.20<br>C  |
| د. دور المراجع المراجع المراجع المراجع المراجع المراجع المراجع المراجع المراجع المراجع المراجع المراجع المراجع<br>المراجع المراجع المراجع المراجع المراجع المراجع المراجع المراجع المراجع المراجع المراجع المراجع المراجع المراجع<br>المراجع المراجع المراجع المراجع المراجع المراجع المراجع المراجع المراجع المراجع المراجع المراجع المراجع المراجع                                                                                                    | Box C C C C C C C C C C C C C C C C C C C                                                                                                    |                                                                                                    | Caour 75901 (<br>Il respras 2024 road<br>Cratyc<br>Il Reseptan 20                                                                                                    | Image: Image:                              | 0303769) (Ноеми<br>г образования<br>Свод: Просто<br>5901           | ← → 670031<br>Адаминистрации го<br>А дата последнего<br>Соземинит            | 17 - департане<br>орода Тюмения: 3<br>изменения: 3         | HT OG + @ 1 - Bapwart N<br>Cengerum o proferopocolitype<br>2007 2024 104835                                       | П + S II кеартал 200<br>анторской) задолженност                              | 4 года<br>ти учреждения            | Arra                                    | 05.09.20       |
| Corto Loc                                                                                                    | Toucc                                                                                                    |                                                                                                    | Cacour 75901 (<br>Il esepta 2024 roga<br>Catyor Catyor Ca                                                                                                    | Convectory<br>Convectory<br>Career + Concertory<br>Career Convectory<br>Career Convectory<br>Career Convectory<br>Hassame                                                                                                    | 2503769) (Ноем.<br>т образования .<br>Свод: Просто<br>5901<br>Свод | <ul> <li>         —          —          —</li></ul>                          | 17 - департане<br>прода Тюмени<br>о изменения: 2<br>Верея  | нг об                                                                                                    | н + Э II картал 200<br>дипорской) задолженност<br>Показатели<br>отсутствуют  | 4 года<br>ти учреждения<br>Статус  | Дета                                    | С              |
|                                                                                                    | Torrect     Torrect Constraints     Torrect Constraints     Torrect     Torrect     T                                                                                                    |                                                                                                    | Casor 75901 (<br>Casor 75901 (<br>II easpra 2024 road<br>Crarye<br>II is saspra 720<br>Ten Hosep<br>por-ters arropertus                                                                                                    | Image: Image:                              | 2503769) (Ноем.<br>т образования ;<br>Свод: Просто<br>5901<br>Свод | <ul> <li> <ul> <li> <ul> <li></li></ul></li></ul></li></ul>                  | 17 - департаме<br>орода Томени<br>и изменения: 2<br>Верен  | нг об + 🌚 1 - Барлант М<br>Севденик о дебитороской кре<br>207 2024 104835<br>Зекрыг дик<br>редактирования         | 11 + 🛞 II жартал 200<br>диторосой) задалженност<br>Показители<br>етсутствуют | 4 года<br>ти учреждения<br>Статус  | Дета<br>Istocenemia<br>22.01.2024 10.4. | С              |
| 2000 - 200<br>COTO - 200<br>COTO - 200 | Touce<br>BUSCALL Constraints of the second of the second of                                                                                                    |                                                                                                    | Coox 75901 (<br>Escor 75901 (<br>Respira 2024 roga<br>Ctaryc<br>I II escora 720<br>Ten Hoxep<br>poc-tha arropertiel                                                                                                    | CHORNIG - CRE Creat 759 (5<br>Bagaen NI Jenthill angatese<br>Conya angatese<br>Carga (1) Jenthill (1) Groat 137, 75<br>Hassame                                                                                                    | 2503769) (Ноем-<br>т образования<br>Свод: Просто<br>5901<br>Свод   | <ul> <li></li></ul>                                                          | 17 - департане<br>орода Тюмени<br>изменения<br>Верен       | nr of + 😵 1 - Bapwarr N<br>Creaseve o parforroposcillope<br>2007 2004 104835<br>Beepur gas<br>pagarroposawas<br>X | п + 🕲 II жартал 200<br>анторской) задляженнос<br>Показлели<br>епсуствуют     | 4 года<br>ти учреждения<br>Статус  | Дета<br>изыснотия<br>22207.2024 10-4    | С              |
|                                                                                                    | Inouce     Inouce                                                                                                    |                                                                                                    | Cancer 75901 (<br>Bi esegna 2024 real<br>Cancer 75901 (<br>Bi esegna 2024 real<br>Cancer 7<br>Bi esegna 2024 real<br>Cancer 7<br>Bi esegna 2024 real<br>Canc                                                 | Diamon Concerno<br>Diamon Diamon Concerno<br>Canya Anguera Manual<br>Sea raya (1) Aendhell (Vision) 137, 75<br>Hazarone                                                                                                    | 0503769) (Новы-<br>г образования с<br>Свод Просто<br>19901<br>Свод | - •• 6700311<br>Администрации го<br>А дата последнего<br>Содержит<br>ощибео  | 17 - департане<br>орода Толения<br>изменения: 2<br>Верен   | ort of                                                                                                    | 11 + 🛞 II жартал 200<br>диторокой) задолженнос<br>Показители<br>епсусствуют  | 4 ross<br>tr yvpesdævins<br>Cratyc | Дата<br>изменения<br>22.07.2024 10-4    | 05.09.2<br>0   |
|                                                                                                    | Torocc                                                                                                    | Коллание често доучной     Коллание често доучной                                                                                                    | Cacol: 75901 (<br>Cacol: 75901 (<br>L'anapra: 2024 rag<br>Caryo:<br>Il magna: 2024 rag<br>Caryo:<br>Il magna: 2024 | Chosevil) - Cae + D Caeao 759 (5<br>Baguero N1) AeroMil(1) Ampartaneo<br>Curryc anywenologona Heasus<br>R24 roga (1), AeroMil(1)(N9700132, 75<br>Hasasone                                                                                                    | 2503769) (Нови<br>т образования<br>Свод: Просто<br>5901<br>Свод    | - + 0 670031<br>Адалометрации го<br>А Дата поскланет<br>Содержит<br>ошибол   | 17 - департани<br>орода Тохнени<br>о изменения: 2<br>Верен | or do+ 😵 1 - Bapanet N<br>Ceagewe e zaforingocollope<br>20270201 406435<br>3eepart got<br>Péaktingozami<br>X      | 11 + 🛞 II картал 200<br>диторосей) задалиенност<br>Пеказители<br>ексутствуют | 4 года<br>ти учреждения<br>Статус  | Дата<br>изменения<br>22.07.2024 10.4    | 05.09.2<br>С   |
| 2000 Loo                                                                                                    | Thorace     The Instrument Concentration     The Instrument Concentration     The Instrument C                                                                                                    |                                                                                                    | Concert Toportial     Concert Toportial                                                                                                    | Carry, Engyserrodogora, Hassai<br>Hassane<br>Zerosa (1), Jendiffel (1), Jendiffel (1), | 0303769) (Новы<br>г образования<br>Сеод. Прогео<br>3901<br>Свод.   | - + → → 670031<br>Адлинистрации г<br>А Дата посиданет<br>содержит<br>ехинбен | 27 - департаме<br>арода Тюмени<br>изменения<br>Верен       | er da. • 🕲 1 - Bapaner A<br>Caganer a gaderingenölige<br>2072024 (Nal35)<br>3anjurt gen<br>yagartegesami<br>X     | т1 + © II казртал 200<br>дитороса)) задолженнос<br>Пеказатели<br>етсутствуют | 4 года<br>ти учреждения<br>Статус  | Дата<br>изменения<br>22.07.2024 10.4    | 05.09.20<br>С  |

Выполнить Отмена

Ta) 🔐 NET

N S 💭 d× рус 17:21 05.09.2024 📆

необходимо перевыбрать "**HET**" на "**ДА**" в следующих строках:

MAA + (Bcero)

МДД3- (Досчет итого по счетам) МДД4 - (Всего) Выполнить!!!

### Для учреждений: встаем на форму на каждый раздел отдельно - «Досчитать по алгоритмам»

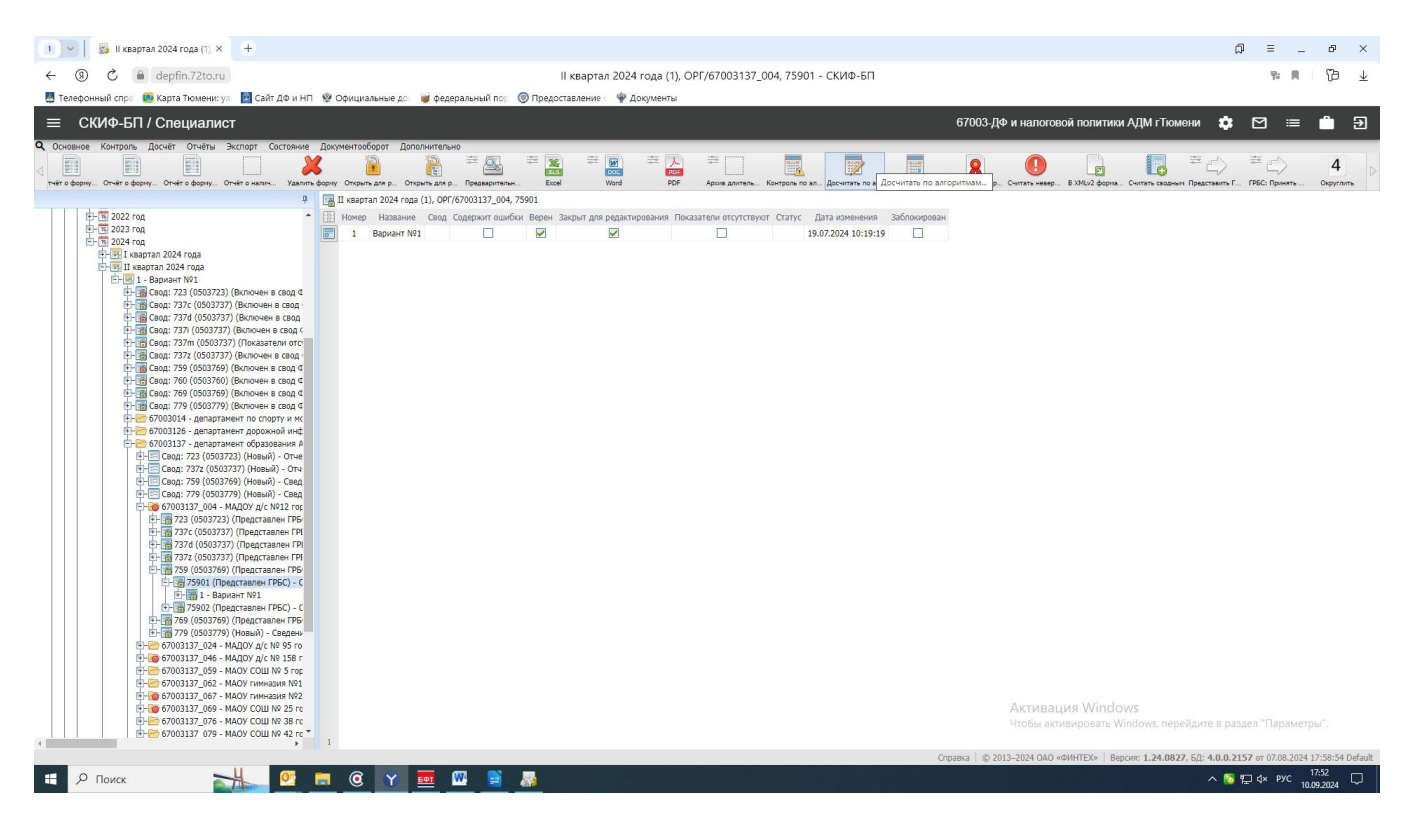

#### далее

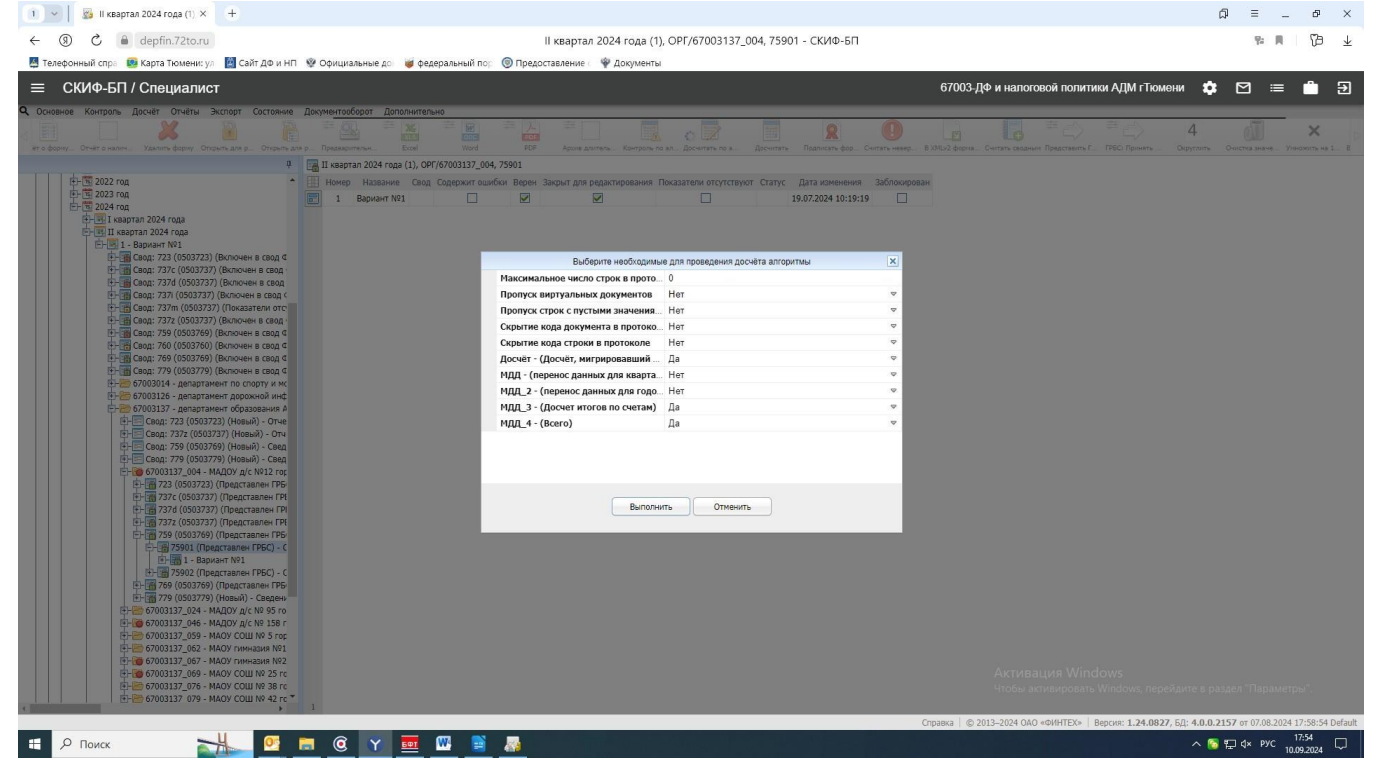

необходимо перевыбрать "НЕТ" на "ДА" в следующих строках:

МДД3- (Досчет итого по счетам) МДД4 - (Всего) Выполнить!!!

#### 2. Отчет об обязательствах учреждения ф.0503738НП

Содержащий данные о принятии и исполнении учреждением обязательств в ходе реализации национальных проектов (программ), комплексного плана модернизации и расширения магистральной инфраструктуры (региональных проектов в составе национальных проектов) с периодом отчетности <u>ежемесячная, ежеквартальная, годовая</u> представляется в АИС СКИФ-БП в разделе «03-Месячная» - МЕС-ДФ-738-Альбом дополнительной формы 738.

В ф.0503738НП необходимо сделать очистку строк с значением «0,00». Для ГРБС :

необходимо встать на форму – вверху кнопка «Правка» - Очистить - Очистка нулевых значений.:

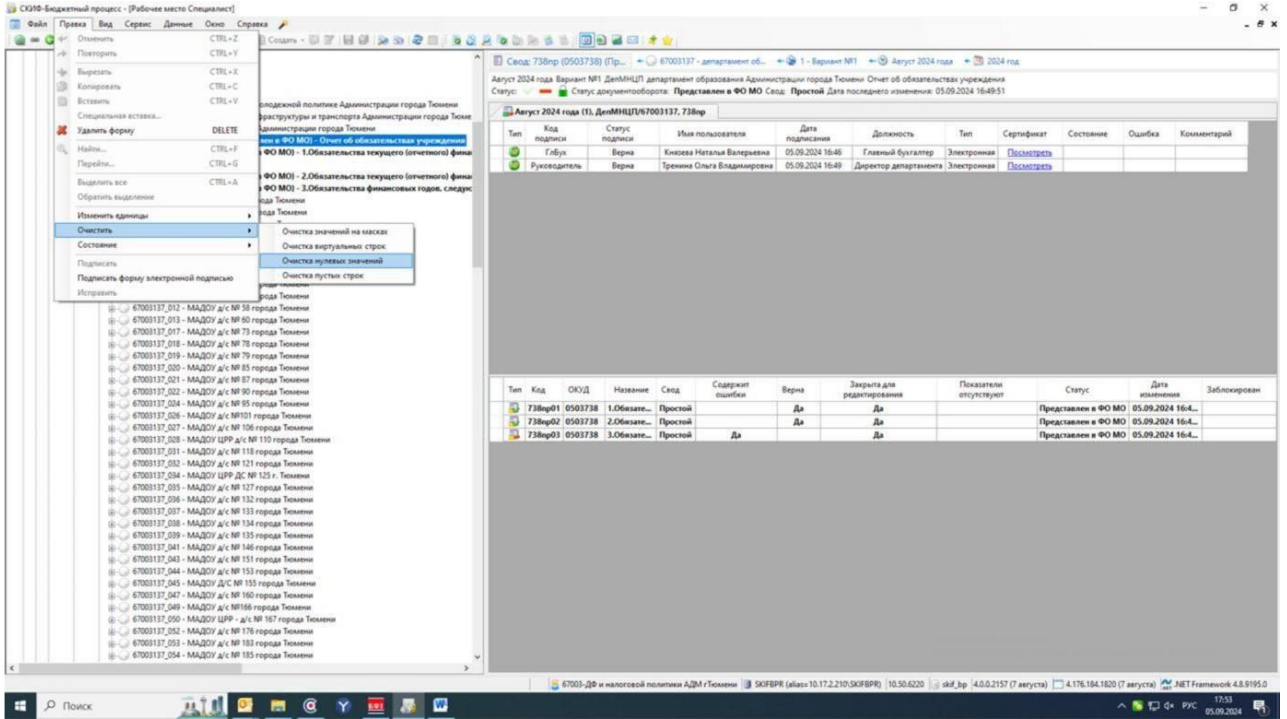

Для учреждений:

необходимо встать на форму - вверху кнопка - Очистка нулевых значений.:

| 1 - Asryct 2024 roga (1), O × +                                                                                                    |                                                            |                          |                            |                                       |                                                                                                    | ជា           | =          | - 6        | ×           |
|----------------------------------------------------------------------------------------------------|------------------------------------------------------------|--------------------------|----------------------------|---------------------------------------|----------------------------------------------------------------------------------------------------|--------------|------------|------------|-------------|
| ← ③ C                                                                                                    |                                                            | Август 2024 года         | (1), OPF/6700301401, 738np | - СКИФ-БП                             |                                                                                                    |              | 92         | 1 8        | ± €         |
| 📕 Телефонный спра 😰 Карта Тюмени: ул 📓 Сайт ДФ и НП                                                                                                    | 🔮 Официальные до 👹 федеральный по; 🔘 Пре                   | оставление 🛛 🌳 Докум     | енты                       |                                       |                                                                                                    |              |            |            |             |
| ≡ СКИФ-БП / Специалист                                                                                                    |                                                            |                          |                            |                                       | 67003-ДФ и напоговой политики АДМ гТюмени                                                                                                    | •            | ⊠ ≣        | - <b>^</b> | Э           |
| Q Основное Контроль Досчёт Отчёты Эксторт Состояние                                                                                                    | Документооборот Дополнительно                              |                          |                            |                                       |                                                                                                    |              |            |            |             |
|                                                                                                    |                                                            | 4 🗊                      | ×                          | 🖶 💪 🐠                                 | ÷ 🙀 🖏                                                                                                    |              | \$P        | 2          | E           |
| ть. Контроль по ал. Досчитать по а. Досчитать Подписать фор. С                                                                                                    | игать невер. В XMLv2 форма. Считать сводным Показатели отс | Округлить Очистка значе  |                            | истка вирту Очистка пусты Очистка нул | Внутридокузен. Внутридокузен.                                                                                                    | Понск ошиби  | н Энглэр   | r = TXT 1  | Excel Ges c |
|                                                                                                    | Aaryct 2024 roga (1), OPF/6700301401, 738np                |                          |                            |                                       |                                                                                                    |              |            |            |             |
| - 67003-ДФ и налоговои политики АДМ ГТЮМени -<br>- 014 - Сорма 14                                                                                                    | Код подписи Статус подписи Имя пользо                      | вателя Дата подписания Ј | должность Тип Сертифик     | ат Состояние Ошибка Комментарий       |                                                                                                    |              |            |            |             |
| ПО 042 - Отчетность субъектов РФ об исполнении бюджета                                                                                                    | Б. ГлБух Подпись отсутствует                               |                          | Электронная                |                                       |                                                                                                    |              |            |            |             |
| 1 01 - Ежедневная                                                                                                    | Руководитель Подпись отсутствует                           |                          | Электронная                |                                       |                                                                                                    |              |            |            |             |
| MEC DD 775 - Andrew concentrational decision MEC                                                                                                    |                                                            |                          |                            |                                       |                                                                                                    |              |            |            |             |
| нес де 723 - Альбом дополнительной форм - нес                                                                                                    |                                                            |                          |                            |                                       |                                                                                                    |              |            |            |             |
| МЕС ДФ 737 - Альбом форм отчетности для автоно                                                                                                    |                                                            |                          |                            |                                       |                                                                                                    |              |            |            |             |
| В- МЕС_ДФ_738 - Альбом дополнительной формы 738                                                                                                    |                                                            |                          |                            |                                       |                                                                                                    |              |            |            |             |
| E- 🖾 2019 rog                                                                                                    |                                                            |                          |                            |                                       |                                                                                                    |              |            |            |             |
| 10-11 2020 год                                                                                                    |                                                            |                          |                            |                                       |                                                                                                    |              |            |            |             |
| 🐵- 🖾 2021 rog                                                                                                    |                                                            |                          |                            |                                       |                                                                                                    |              |            |            |             |
| 10- 11 2022 rog                                                                                                    |                                                            |                          |                            |                                       |                                                                                                    |              |            |            |             |
| E 2023 rog.                                                                                                    |                                                            |                          |                            |                                       |                                                                                                    |              |            |            |             |
| 🖻 🗐 2024 год                                                                                                    |                                                            |                          |                            |                                       |                                                                                                    |              |            |            |             |
| 🗊 🔄 Январь 2024 года                                                                                                    |                                                            |                          |                            |                                       |                                                                                                    |              |            |            |             |
| Февраль 2024 года                                                                                                    |                                                            |                          |                            |                                       |                                                                                                    |              |            |            |             |
| 🗈 🖳 Март 2024 года                                                                                                    |                                                            |                          |                            |                                       |                                                                                                    |              |            |            |             |
| 🔁 Мпрель 2024 года                                                                                                    |                                                            |                          |                            |                                       |                                                                                                    |              |            |            |             |
| тай 2024 года                                                                                                    |                                                            |                          |                            |                                       |                                                                                                    |              |            |            |             |
| 🔁 🔄 Июнь 2024 года                                                                                                    |                                                            |                          |                            |                                       |                                                                                                    |              |            |            |             |
| E- Mone 2024 roga                                                                                                    |                                                            |                          |                            |                                       |                                                                                                    |              |            |            |             |
| E- Asryct 2024 roga                                                                                                    |                                                            |                          |                            |                                       |                                                                                                    |              |            |            |             |
| E Вариант N91                                                                                                    |                                                            |                          |                            |                                       |                                                                                                    |              |            |            |             |
| 🗈 📷 Свод: 738пр (0503738) (Представлен в                                                                                                    |                                                            |                          |                            |                                       |                                                                                                    |              |            |            |             |
| 67003014 - департамент по спорту и мс                                                                                                    |                                                            |                          |                            |                                       |                                                                                                    |              |            |            |             |
| Свод: 738пр (0503738) (Показатели                                                                                                    |                                                            |                          |                            |                                       |                                                                                                    |              |            |            |             |
| 🗄 🗁 6700301400 - департамент по спорт                                                                                                    |                                                            |                          |                            |                                       |                                                                                                    |              |            |            |             |
| 🕒 - 😁 6700301401 - МАУ ДО ДЮЦ "Авангај                                                                                                    |                                                            |                          |                            |                                       |                                                                                                    |              |            |            |             |
| E- 👸 738пр (0503738) (Показатели от                                                                                                    |                                                            |                          |                            |                                       |                                                                                                    |              |            |            |             |
| Элания страна и посутства и посутств<br>Посутства и посутства и посутства и посутства и посутства и посутства и посутства и посутства и посутства и посутства и посутства и посутства и посутства и посутства и посутства и посутства и посутства и посутств<br>Посутства и посутства и посутст<br>Посутства и посутства и посутства и посутства и посутства и посутства и посутства и посутства и посутства и посутства и посутства и посутства и посутства и посутства и посутств<br>Посутства и посутства и посутства и посутства и посутства и посутства и посутства и посутства и посутства и посут<br>Посутства и посутства и посутства и посутства и посутства и посутства и посутства и посутства и посутства и посутства и посутства и посутства и посутства и посутства и посутства и посутства и посутства и посутства и посутства и посутства и посутств<br>Посутства и посутства и посутства и посутства и посутства и посутства и посутства и посутства и посутства и посутства и посутства и посут<br>Посутства и посутства и посутства и посутства и посутства и посутства и посутства и посутства и посутства и посут<br>Посутства и посутства и посутства и посутств |                                                            |                          |                            |                                       |                                                                                                    |              |            |            |             |
| Патазатели отсутсті                                                                                                    |                                                            |                          |                            |                                       |                                                                                                    |              |            |            |             |
| 1 238пр03 (Показатели отсутст)                                                                                                    |                                                            |                          |                            |                                       |                                                                                                    |              |            |            |             |
| 💽 🗁 6700301404 - МАУ ДО ДЮЦ "Верани                                                                                                    |                                                            |                          |                            |                                       |                                                                                                    |              |            |            |             |
| 6700301406 - МАУ ДО ДЮЦ «Град»                                                                                                    |                                                            |                          |                            |                                       |                                                                                                    |              |            |            |             |
| н- 6700301408 - МАУ ДО ЦВР "Дзержин                                                                                                    |                                                            |                          |                            |                                       |                                                                                                    |              |            |            |             |
| 1-6700301412 - МАУ ДО ДЮЦ «Старт»                                                                                                    |                                                            |                          |                            |                                       |                                                                                                    |              |            |            |             |
| 6/00301413 - МАУ ДО ДЮЦ Фортун                                                                                                    |                                                            |                          |                            |                                       |                                                                                                    |              |            |            |             |
| е-е 6700301416 - МАУ ДО СШ № 3 горо,                                                                                                    |                                                            |                          |                            |                                       |                                                                                                    |              |            |            |             |
| 10 - 10 6700301417 - МАУ ДО СШ "Водник"                                                                                                    |                                                            |                          |                            |                                       | AKTИBAЦИЯ WINDOWS                                                                                                    |              |            |            |             |
| стородо 418 - МАУ ДО САШ "НЕГЕ" Г                                                                                                    |                                                            |                          |                            |                                       | Чтобы активировать Windows, перейди                                                                                                    | те в разде   |            | летры",    |             |
| т т т т т т т т т т т т т т т т т т т                                                                                                    | 2                                                          |                          |                            |                                       |                                                                                                    |              |            |            |             |
|                                                                                                    |                                                            |                          |                            | 00                                    | News 0 2013-2024 040 emilierTEXe Revues: 1 24 0822 50-                                                                                                    | 4.0.0.2157   | or 07.08.2 | 024 17:58  | 54 Default  |
|                                                                                                    | - ~                                                        |                          |                            | 01                                    | The state state and state ( Example 1 and the state of the state of th | and a second |            | 17:42      |             |
| 🛨 🔎 Поиск 🛛 🎦 💆                                                                                                    | <u> </u>                                                   |                          |                            |                                       |                                                                                                    | <u>∼ 6 P</u> | Q× РУС     | 10.09.202  | 4 4         |

### 3. Отчет об обязательствах учреждения ф.0503738

При заполнении формы 0503738, обязательно делается досчет раздела 3 «Обязательства финансовых годов, следующих за текущим (отчетным) финансовым годом»:

#### *Для ГРБС* :

встаете на раздел 3 ф.0503738 ,правой кнопкой мыши выходит окно, нажимаете на строку «Досчитать по алгоритмам»:

| 003-ДФ и налоговой политики АДМ гТюмени                                                                                                    |          | E 7                 | 3803 (Новы   | й) - 3.Обязате   | + 🚺 738      | (0503738) (Новый) - | -0_ + @ 1       | Вариант №1 🛛 🛨 🕑 III кв    | артал 2024 года 🛛 🔹 🧾 2       | 024 год                                                                                                    |                     |             |
|----------------------------------------------------------------------------------------------------|----------|---------------------|--------------|------------------|--------------|---------------------|-----------------|----------------------------|-------------------------------|----------------------------------------------------------------------------------------------------|---------------------|-------------|
| Корзина<br>014. Лении 14                                                                                                    |          | III year            | 1074 ros     | a Banwawt NS1 M  |              | 3.0693376556753     | финансовых гол  | OF CREENDOULKY 33 TEXOULKN | (отнетным) финансовым г       | DEDM                                                                                                    |                     |             |
| 042 - Отчетность субъектов РФ об исполнении бюджета                                                                                                    |          | Стату               | c 🗸 —        | Статус докумен   | тооборота: Н | ювый Дата после,    | днего изменени  | s: 11.09.2024 11:31:14     | (or remain) quantities beam r | optoni                                                                                                    |                     |             |
| 🚯 01 - Ежедневная                                                                                                    |          |                     | 1.00.000.000 | 024 (4) MUU      | 10/67003 73  |                     |                 | NUULD (67003, 73003 (1)    |                               |                                                                                                    |                     |             |
| 💿 03 - Месячная                                                                                                    |          | / E                 | ПП квартал 2 | 024 года (1), МН | LIN67003, 73 | воз 🖂 🛄 III квар    | тал 2024 года ( | I), МНЦП/67003, 73803 (T), | Новыи документ                |                                                                                                    |                     |             |
| -0 04 - Квартальная                                                                                                    |          |                     | Гип Номер    | Название         | Свод         | Содержит            | Верен           | Закрыт для                 | Показатели                    | Статус                                                                                                    | Дата                | Заблокирова |
| КБ_АЬ - Альбом форм отчетности для автономных и бюджетных учреждении (/42(04)<br>0.000 2012 год                                                                                                    |          |                     | 1            | Banwawt NR1      |              | ошиоки              | 10000000        | редактирования             | отсутствуют                   | in the second second se | 11.09.2024 11:31:37 | ,           |
| 1 2013 rog                                                                                                    |          |                     |              | oopnannin        |              |                     |                 |                            |                               |                                                                                                    | 111051202111151151  |             |
| 😠 🧰 2014 год                                                                                                    |          |                     |              |                  |              |                     |                 |                            |                               |                                                                                                    |                     |             |
| 😥 🔟 2015 год                                                                                                    |          |                     |              |                  |              |                     |                 |                            |                               |                                                                                                    |                     |             |
|                                                                                                    |          |                     |              |                  |              |                     |                 |                            |                               |                                                                                                    |                     |             |
| ii) 2017 год                                                                                                    |          |                     |              |                  |              |                     |                 |                            |                               |                                                                                                    |                     |             |
| 1 2018 rog                                                                                                    |          |                     |              |                  |              |                     |                 |                            |                               |                                                                                                    |                     |             |
| (i) 2019 F0g                                                                                                    |          |                     |              |                  |              |                     |                 |                            |                               |                                                                                                    |                     |             |
| 2021 ros                                                                                                    |          |                     |              |                  |              |                     |                 |                            |                               |                                                                                                    |                     |             |
| 10 2022 rog                                                                                                    |          |                     |              |                  | 1            |                     |                 |                            |                               |                                                                                                    |                     |             |
| 💮 🔟 2023 год                                                                                                    |          | Развернуть/Свер     | онуть        |                  |              |                     |                 |                            |                               |                                                                                                    |                     |             |
| 😑 🏧 2024 год                                                                                                    |          | Развернуть всю в    | етку         |                  |              |                     |                 |                            |                               |                                                                                                    |                     |             |
| 👜 🕑 I квартал 2024 года                                                                                                    | <b>a</b> | Создать             |              |                  | •            |                     |                 |                            |                               |                                                                                                    |                     |             |
| Ш квартал 2024 года     П     Квартал 2024 года     П     П |          | Открыть             |              | CTRL+O           |              |                     |                 |                            |                               |                                                                                                    |                     |             |
| B S III Keaptan 2024 roga                                                                                                    |          | Сохранить           |              | CTRL+S           |              |                     |                 |                            |                               |                                                                                                    |                     |             |
| E-120 1 - Вариант №1                                                                                                    | 2        | Обновить            |              | F5               |              |                     |                 |                            |                               |                                                                                                    |                     |             |
| - 730 (0003/30) (Новый) - Отчет об обязательства техническо (отчетноск) финансового гола по расходам                                                                                                    |          | W                   |              | CTDL I           | - 10         |                     |                 |                            |                               |                                                                                                    |                     |             |
|                                                                                                    | 100      | журнал              |              | CIRL+J           |              |                     |                 |                            |                               |                                                                                                    |                     |             |
| 73802 (Новый) - 2.Обязательства текущего (отчетного) финансового года по выплатам исто                                                                                                    | чник     | Вырезать            |              | CTRL+X           |              |                     |                 |                            |                               |                                                                                                    |                     |             |
| 🔓 🛐 73803 (Новый) - 3.Обязательства финансовых годов, следующих за текущим (отчетным) ф                                                                                                    | нанс 🗐   | Копировать          |              | CTRL+C           |              |                     |                 |                            |                               |                                                                                                    |                     |             |
| — 1 - Вариант №1                                                                                                    | 10       | Вставить            |              | CTRL+V           |              |                     |                 |                            |                               |                                                                                                    |                     |             |
| 67003014 - департамент по спорту и молодежной политике Администрации города Тюмени                                                                                                    | 2        | Удалить форму       |              | DELETE           |              |                     |                 |                            |                               |                                                                                                    |                     |             |
| — 67003137 - департамент образования Администрации города Тюмени                                                                                                    | 0        | Найти               |              | CTRI+E           |              |                     |                 |                            |                               |                                                                                                    |                     |             |
| В СОВ 138 - департамент культуры Администрации города Тюмени                                                                                                    |          |                     |              |                  | - 10         |                     |                 |                            |                               |                                                                                                    |                     |             |
| - 0 05 - Годовая                                                                                                    | 3        | Досчитать           |              | CIRL+SHIFI+C     |              |                     |                 |                            |                               |                                                                                                    |                     |             |
| 045 - Сеть, штаты и контингенты получателей бюджетных средств                                                                                                    | 13       | Досчитать по алг    | оритмам      | CTRL+ALT+C       |              |                     |                 |                            |                               |                                                                                                    |                     |             |
| 067Н - Свод реестров расходных обязательств                                                                                                    | ١        | Внутридокументн     | ный контроль | CTRL+SHIFT+I     |              |                     |                 |                            |                               |                                                                                                    |                     |             |
| 308 - Оперативная отчетность по отдельным показателям исполнения бюджета                                                                                                    |          | Междокументны       | й контроль   | CTRL+SHIFT+E     |              |                     |                 |                            |                               |                                                                                                    |                     |             |
|                                                                                                    |          | Состояние           |              |                  | •            |                     |                 |                            |                               |                                                                                                    |                     |             |
|                                                                                                    |          | Операции            |              |                  | •            |                     |                 |                            |                               |                                                                                                    |                     |             |
|                                                                                                    |          | Подписать           |              |                  |              |                     |                 |                            |                               |                                                                                                    |                     |             |
|                                                                                                    |          | Подписать электр    | онной подпи  | 043              |              |                     |                 |                            |                               |                                                                                                    |                     |             |
|                                                                                                    |          | Перенести данны     | е в форму    |                  |              |                     |                 |                            |                               |                                                                                                    |                     |             |
|                                                                                                    |          | Лополнительно       |              |                  |              |                     |                 |                            |                               |                                                                                                    |                     |             |
|                                                                                                    |          | - Approximation and |              |                  | -            |                     |                 |                            |                               |                                                                                                    |                     |             |
|                                                                                                    |          | Экспорт             |              |                  | •            |                     |                 |                            |                               |                                                                                                    |                     |             |
|                                                                                                    |          | Вывод в бланк       |              |                  | •            |                     |                 |                            |                               |                                                                                                    |                     |             |
|                                                                                                    |          | Печать в бланк      |              | CTRL+P           |              |                     |                 |                            |                               |                                                                                                    |                     |             |
|                                                                                                    | 8        | Быстрая печать в    | бланк        |                  |              |                     |                 |                            |                               |                                                                                                    |                     |             |
|                                                                                                    |          |                     |              |                  |              |                     |                 |                            |                               |                                                                                                    |                     |             |

далее выходит окно в котором необходимо поменять **HET** на **ДА** в строке: МДД (Перенос из формы ....) и Выполнить.

| b/005-дФ и налоговой политики АДМ г Номени<br>С Корзина<br>014 - Форми 14                                                                                                    |                                                   |         | 73803 (Новь     | й) - 3.Обязате<br>а Вариант №1 М | . 🔹 💽 738 (050)<br>НЦП г.Тюмень 3.0 | 3738) (Новый) -<br>Обязательства d | 0 • 🛞 1 -        | - Вариант №1 🛛 🛥 🕑 III ква<br>юв. следующих за текущим ( | ртал 2024 года 🔹 💿 2<br>ртчетным) финансовым р | 024 год<br>рарм |                     |              |
|----------------------------------------------------------------------------------------------------|---------------------------------------------------|---------|-----------------|----------------------------------|-------------------------------------|------------------------------------|------------------|----------------------------------------------------------|------------------------------------------------|-----------------|---------------------|--------------|
| 042 - Отчетность субъектов РФ об исполнении бюджета                                                                                                    |                                                   | C       | татус: 💚 💻      | Статус докуме                    | нтооборота: Новы                    | ий Дата послед                     | него изменени    | ≈ 11.09.2024 11:31:14                                    |                                                |                 |                     |              |
| — O 01 - Ежедневная                                                                                                    |                                                   |         | 🗐 III квартал 2 | 024 roaa (1). MH                 | 110/67003.73803                     |                                    | tas 2024 rosa (* | 1) MHUE/67003 73803 (1)                                  | Новый документ                                 |                 |                     | -            |
| ОЗ - Месячная     Од Казанана     Од Казанананананананананананананананананана                                                                                                    |                                                   | F       |                 |                                  |                                     | Caraan                             |                  | 2                                                        | Deverage                                       |                 | (lease              |              |
| — VB AE An бол фоны от историяти на развити и и болисти и и                                                                                                    | CT42000                                           | - 11    | Тип Номер       | Название                         | Свод                                | Ошибки                             | Верен            | закрыт для                                               | Показатели                                     | Статус          | изменения           | Заблокирован |
| о 70 2012 год                                                                                                    | Jesdenna (Jacloa)                                 | - IE    | 0 1             | Papuaur Nº1                      |                                     |                                    |                  | F-49F                                                    |                                                |                 | 11.00.2024 11:21:27 |              |
| (D) 2013 ros                                                                                                    |                                                   | - 1h    | <u> </u>        | оариант нет                      | the second                          |                                    |                  |                                                          |                                                |                 | 11.03.2024 11.31.37 |              |
| 10 2014 ros                                                                                                    |                                                   | - 18    |                 |                                  |                                     |                                    |                  |                                                          |                                                |                 |                     |              |
| (i) 2015 ros                                                                                                    |                                                   | - 18    |                 |                                  |                                     |                                    |                  |                                                          |                                                |                 |                     |              |
| (D) 2016 ros                                                                                                    |                                                   | - 18    |                 |                                  |                                     |                                    |                  |                                                          |                                                |                 |                     |              |
| 2017 ros                                                                                                    |                                                   | - 18    |                 |                                  |                                     |                                    |                  |                                                          |                                                |                 |                     |              |
| 2018 ros                                                                                                    |                                                   |         |                 |                                  |                                     |                                    |                  |                                                          |                                                |                 |                     |              |
| 2019 ros                                                                                                    |                                                   |         |                 |                                  |                                     |                                    |                  |                                                          |                                                |                 |                     |              |
| 2020 ros                                                                                                    | Выберите необходимые для проведения досчёта алгор | итмы    |                 |                                  |                                     |                                    |                  | ×                                                        |                                                |                 |                     |              |
| 2021 ros                                                                                                    |                                                   |         |                 |                                  |                                     |                                    |                  |                                                          |                                                |                 |                     |              |
| 1 2022 roa                                                                                                    | Максимальное число строк в протоколе 0            |         |                 |                                  |                                     |                                    |                  |                                                          |                                                |                 |                     |              |
| # 3 2023 roa                                                                                                    | Пропуск виртуальных документов Не                 | <b></b> |                 |                                  |                                     |                                    |                  |                                                          |                                                |                 |                     |              |
| - 1 2024 roa                                                                                                    | Пропуск строк с пустыми значениями Не             | er e    |                 |                                  |                                     |                                    |                  |                                                          |                                                |                 |                     |              |
| н-😢 I квартал 2024 года                                                                                                    | Скрытие кода документа в протоколе Не             | er      |                 |                                  |                                     |                                    |                  |                                                          |                                                |                 |                     |              |
| —————————————————————————————————————                                                                                                    | Скрытие кода строки в протоколе Не                | er .    |                 |                                  |                                     |                                    |                  |                                                          |                                                |                 |                     |              |
| 🗐 🛞 III квартал 2024 года                                                                                                    | Досчёт - (Досчёт, мигрировавший из Скиф 3) Не     | т       |                 |                                  |                                     |                                    |                  |                                                          |                                                |                 |                     |              |
| 🚊 🎲 1 - Вариант №1                                                                                                    | МДД - (Перенос из формы 73801 и 73802) Да         |         |                 |                                  |                                     |                                    |                  | ~                                                        |                                                |                 |                     |              |
| 🗄 🌅 738 (0503738) (Новый) - Отчет об обязательствах учрех                                                                                                    |                                                   |         |                 |                                  |                                     |                                    |                  |                                                          |                                                |                 |                     |              |
| 🚊 🛐 73801 (Новый) - 1.Обязательства текущего (отчетно                                                                                                    |                                                   |         |                 |                                  |                                     |                                    |                  |                                                          |                                                |                 |                     |              |
| - D 1 - Вариант №1                                                                                                    |                                                   |         |                 |                                  |                                     |                                    |                  |                                                          |                                                |                 |                     |              |
| Парадов и поради и поради и пор<br>Поради и поради и поради и поради и поради и поради и поради и поради и поради и поради и поради и поради и поради и поради и<br>Поради и поради и поради и поради и поради и поради и поради и поради и поради и поради и поради и поради и поради и поради и поради и поради и поради и поради и поради и поради и поради и поради и поради и поради и поради и поради и поради и поради и поради и поради и поради и поради и поради и по<br>Поради и поради и поради и поради и поради и поради и поради и поради и поради и поради и поради и поради и поради и поради и поради и поради и поради и поради и поради и поради и поради и поради и поради и поради и поради и поради и | M0.0 - (Перекос из формы 73801 и 73802)           |         |                 |                                  |                                     |                                    |                  |                                                          |                                                |                 |                     |              |
| 😑 🗾 73803 (Новый) - 3.Обязательства финансовых годо                                                                                                    | Пеленос из формы 73801 и 73802                    |         |                 |                                  |                                     |                                    |                  |                                                          |                                                |                 |                     |              |
| — D 1 - Вариант №1                                                                                                    | переносто формы годот и года                      |         |                 |                                  |                                     |                                    |                  |                                                          |                                                |                 |                     |              |
| 👜 🎧 67003014 - департамент по спорту и молодежной поли                                                                                                    |                                                   |         |                 |                                  |                                     |                                    |                  |                                                          |                                                |                 |                     |              |
| — 67003137 - департамент образования Администрации г                                                                                                    |                                                   |         |                 |                                  |                                     |                                    | Выпо             | олнить Отмена                                            |                                                |                 |                     |              |
| 👜 🕢 67003138 - департамент культуры Администрации горс                                                                                                    |                                                   |         |                 |                                  |                                     |                                    |                  |                                                          |                                                |                 |                     |              |
| 🗄 🛞 КВ_ДФ_r190_r790 - Альбом дополнительных форм r190 r790u                                                                                                    |                                                   |         |                 |                                  |                                     |                                    |                  |                                                          |                                                |                 |                     |              |
| 😥 🌀 05 - Годовая                                                                                                    |                                                   | - 18    |                 |                                  |                                     |                                    |                  |                                                          |                                                |                 |                     |              |
| 49 045 - Сеть, штаты и контингенты получателей бюджетных средств                                                                                                    |                                                   | - 18    |                 |                                  |                                     |                                    |                  |                                                          |                                                |                 |                     |              |
| 40 067Н - Свод реестров расходных обязательств                                                                                                    |                                                   | - 18    |                 |                                  |                                     |                                    |                  |                                                          |                                                |                 |                     |              |
|                                                                                                    | кета                                              | - 18    |                 |                                  |                                     |                                    |                  |                                                          |                                                |                 |                     |              |
|                                                                                                    |                                                   | - 18    |                 |                                  |                                     |                                    |                  |                                                          |                                                |                 |                     |              |
|                                                                                                    |                                                   | - 18    |                 |                                  |                                     |                                    |                  |                                                          |                                                |                 |                     |              |
|                                                                                                    |                                                   |         |                 |                                  |                                     |                                    |                  |                                                          |                                                |                 |                     |              |
|                                                                                                    |                                                   | - 18    |                 |                                  |                                     |                                    |                  |                                                          |                                                |                 |                     |              |
|                                                                                                    |                                                   | - 18    |                 |                                  |                                     |                                    |                  |                                                          |                                                |                 |                     |              |
|                                                                                                    |                                                   | - 18    |                 |                                  |                                     |                                    |                  |                                                          |                                                |                 |                     |              |
|                                                                                                    |                                                   | - 18    |                 |                                  |                                     |                                    |                  |                                                          |                                                |                 |                     |              |
|                                                                                                    |                                                   | - 18    |                 |                                  |                                     |                                    |                  |                                                          |                                                |                 |                     |              |
|                                                                                                    |                                                   | - 18    |                 |                                  |                                     |                                    |                  |                                                          |                                                |                 |                     |              |
|                                                                                                    |                                                   | - 18    |                 |                                  |                                     |                                    |                  |                                                          |                                                |                 |                     |              |
|                                                                                                    |                                                   | - 18    |                 |                                  |                                     |                                    |                  |                                                          |                                                |                 |                     |              |
|                                                                                                    |                                                   |         |                 |                                  |                                     |                                    |                  |                                                          |                                                |                 |                     |              |
|                                                                                                    |                                                   |         |                 |                                  |                                     |                                    |                  |                                                          |                                                |                 |                     |              |

# Для учреждений:

встаете на раздел 3 ф.0503738 ,вверху на панели нажимаете на ярлык «Досчитать по алгоритмам»:

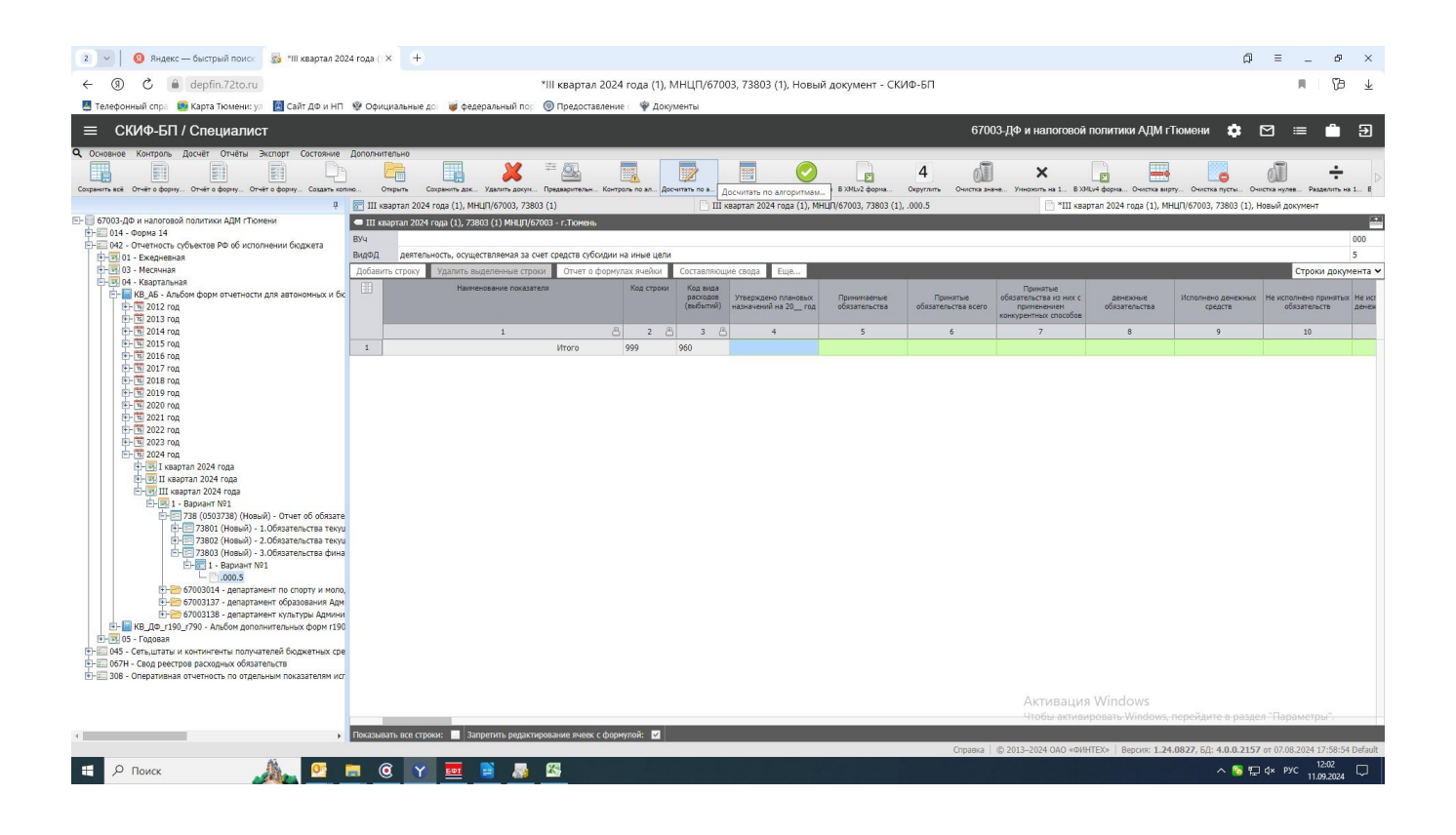

далее выходит окно в котором необходимо поменять **НЕТ** на **ДА** в строке: МДД (Перенос из формы ....) и Выполнить.

| 2 🗸 🚯 Яндекс — быстрый поиск 📓 *III квартал 2024 года ( × 🕂                                                                                                    |                                                                                                    |                                                                    |
|----------------------------------------------------------------------------------------------------|----------------------------------------------------------------------------------------------------|--------------------------------------------------------------------|
| ← ⑨ Ĉ 🔒 depfin.72to.ru                                                                                                    | *III квартал 2024 года (1), МНЦП/67003, 73803 (1), Новый документ - СКИФ-БП                                                                                                    | ∎ 179 ¥                                                            |
| 🦉 Телефонный спра 🛛 😰 Карта Тюмени: ул 🛛 📓 Сайт ДФ и НП 🛛 🕸 Официальные д                                                                                                    | 🛛 🥡 федеральный пор 🔞 Предоставление с 🖤 Документы                                                                                                    |                                                                    |
| ≡ СКИФ-БП / Специалист                                                                                                    | 67003-ДФ и налоговой политики АДМ г Тюм                                                                                                    | ени 🏟 🗹 😑 🎒 🕣                                                      |
| Q. Основное Контроль Досчёт Отчёты Экспорт Состояние Дополнительно                                                                                                    |                                                                                                    |                                                                    |
|                                                                                                    | i 📰 💥 😤 🔜 💦 o 🗷 📄 🧼 i 🖉 i i i i i i i i i i i i i i i i i                                                                                                    |                                                                    |
| 4 💽 III квартал 2024                                                                                                    | aga (1), MHLI[1/67/003, 73803 (1) 🛛 III keaptan 2024 roga (1), MHLI[1/67/003, 73803 (1), .000.5                                                                                                    | 7003, 73803 (1), Новый документ                                    |
| Е- 67003-ДФ и налоговой политики АДМ гТюмени                                                                                                    | да (1), 73803 (1) МНЦП/67003 - г.Тюмењ                                                                                                    |                                                                    |
|                                                                                                    | ость, осуществляемая за смет средств субсирии на имые цели                                                                                                    | 000 5                                                              |
| Добавить строку                                                                                                    | удалить выделечные строки. Отчет о формулах ячейки Составляющие свода Ещё                                                                                                    | Строки документа 🛩                                                 |
| Стария такала Альбом форм отчетности для автономных и бк<br>10 10 10 10 2002 год<br>10 10 10 2002 год                                                                                                    | Изпексавене политики боли нако проедения доснёта апторгты Х Принтые обязательства и нис обязательства и нис обязательства и | алнено денежных Не исполнено принятых Не исг<br>обязательств денеж |
| E- 3 2014 rog                                                                                                    | 1 Пропуск виртуальных документов Нет 🗢 6 7 8                                                                                                    | 9 10                                                               |
| 世·国 2015 rog 1                                                                                                    | Пропуск строк с пустыми значения Нет 🗢                                                                                                    |                                                                    |
| Ф 🖬 2017 год                                                                                                    | Скрытие кода документа в протоко Нет 🗢                                                                                                    |                                                                    |
| E- 3 2018 rog                                                                                                    | Скрытие кода строки в протоколе Нет 🗢                                                                                                    |                                                                    |
| E+ 1 2020 rog                                                                                                    | MDD - (Boouch y Anny 3201) # Her V                                                                                                    |                                                                    |
| Image: Control of the second second seco | Her                                                                                                    |                                                                    |
| н- Зооц. (новый) - 1. сократельства текуц<br>ВН — 73902 (Новый) - 2. Сократельства текуц<br>Н- — 73803 (Новый) - 3. Сократельства фина<br>ВН — — 1 - Вариант №1                                                                                                    | Benaners Othewns                                                                                                    |                                                                    |
|                                                                                                    |                                                                                                    |                                                                    |
| - 20 067H - Свод реестров расходных обязательств                                                                                                    |                                                                                                    |                                                                    |
| ВНЕ 308 - Оперативная отчетность по отдельным показателям исг                                                                                                    |                                                                                                    |                                                                    |
|                                                                                                    |                                                                                                    |                                                                    |
|                                                                                                    | Чтобы активировать Windows, пери                                                                                                    | йдите в раздел "Параметры".                                        |
| <ul> <li>Показывать все стро</li> </ul>                                                                                                    | и: 📕 Запретить родактирование ячеек с формулой: 🔟                                                                                                    |                                                                    |
|                                                                                                    | Справка © 2013-2024 ОАО «ФИНТЕХ» Версия: 1.24.082                                                                                                    | /, БД: 4.0.0.2157 от 07.08.2024 17:58:54 Default                   |
| 🗄 🔎 Поиск 🍂 💁 🗟 Ү                                                                                                    |                                                                                                    | へ 💿 空 d× pyC 12:04 🖓                                               |

**4.Сведения об остатках денежных средств учреждения ф.0503779** При заполнении ф.0503779 необходимо соблюдать следующее: по счету 0 201 21

- если расчетный счет действующий, но на дату сдачи отчета по нему нет остатка средств, то отражаете «0,00» по графам 3,5;

- если счет закрыт в течение отчетного периода, то такой счет отражается до конца года без показателей (пустая ячейка) по графе 5;

- графы 4 и 6 должны быть без показателей (пустая ячейка).

#### пример

| 🌆 СКИФ-Бюджетный процесс              |               |                                      |                          |                   |                     |                           |                                                                                                    |                               |                                           | - 0 ×                                           |
|---------------------------------------|---------------|--------------------------------------|--------------------------|-------------------|---------------------|---------------------------|----------------------------------------------------------------------------------------------------|-------------------------------|-------------------------------------------|-------------------------------------------------|
| Файл Правка Вид Серви                 | с Данные      | Окно Справка 🎤                       |                          |                   |                     |                           |                                                                                                    |                               |                                           |                                                 |
|                                       |               |                                      |                          |                   |                     |                           |                                                                                                    |                               |                                           |                                                 |
| 💿 Рабочее место Специалист            |               |                                      |                          |                   |                     |                           |                                                                                                    |                               |                                           |                                                 |
| В - 5003-ДФ и налоговой ∧<br>Сорзииз  | .000.2        | 20121.000 🔹 🗋 Свод: 1 - Вария        | ант №1 🔸 🖪 Свод: 1       | 77901 (Включен в  | :в 🔸 🖪 Свод: 77     | 9 (0503779) (Вклю 🔸 🎕     | 1 - Вариант №1                                                                                                    |                               |                                           |                                                 |
| ····································· | II квартал 2  | 024 года Вариант №1 МНЦП 67003       | г.Тюмень                 |                   |                     |                           |                                                                                                    | ·                             |                                           |                                                 |
| 042 - Отчетность с                    | Статус: 🤟     | ' — 🔒 Дата последнего изменен        | ния: 15.07.2024 12:09:41 | r                 |                     |                           |                                                                                                    |                               |                                           |                                                 |
|                                       | 💫 II ква      | ртал 2024 года (1), МНЦП/67003, 7    | 7901 (1) 🛛 😼 II ка       | вартал 2024 года  | 1), МНЦП/67003, 77  | 901 (1), .000.2.20121.000 | • ×                                                                                                    |                               |                                           |                                                 |
| 🚊 💽 04 - Квартальна                   | II квартал 20 | )24 года (1), 77901 (1)              | Rear Rear                |                   | 15 07 2024 12:00 47 |                           |                                                                                                    |                               |                                           |                                                 |
| 😑 😓 КВ_АБ - Аль                       | BY9           | 15 • 1. Помень, закрыт на редактиров | ание, верен, дата посл   | педнего изменения | 13:07:2024 12:09:47 |                           |                                                                                                    |                               |                                           |                                                 |
|                                       | ВидФД         | приносящая зоход зеятельно           | сть (собственные лохо    | аы учрежаения)    |                     |                           | 2 0                                                                                                    | -                             |                                           |                                                 |
| · 🖾 2014 год                          | СинтСчёт      | Ленежные спелства умрежает           | ия на счетах в крелитн   | ой организации    |                     |                           | 20121                                                                                                    |                               |                                           |                                                 |
| ⊕-10 2015 год                         | косгу         | Всего по КОСГУ                       |                          |                   |                     |                           | × 000 ×                                                                                                    |                               |                                           |                                                 |
|                                       | Итого по      |                                      |                          |                   |                     | 298 521 961,54            | 331 504 147,32                                                                                                    |                               |                                           |                                                 |
| ⊛-🥘 2018 год                          | разделу 1     | 1                                    |                          |                   |                     |                           |                                                                                                    |                               |                                           |                                                 |
| ⊕-2019 год<br>⊕-30 2020 год           |               |                                      |                          |                   |                     |                           |                                                                                                    | -                             |                                           |                                                 |
| ⊕-3 2021 год                          | 1             | 2<br>Howen Sawroncroto               | 3<br>Octator             | 4                 | 5<br>Octator        | б                         | ^                                                                                                    |                               |                                           |                                                 |
| ⊕-30 2022 год                         |               | (лицевого) счета                     | средств на               | пути на           | средств на          | пути на                   |                                                                                                    |                               |                                           |                                                 |
|                                       |               |                                      | начало года<br>на счете  | начало года       | счете на конец года | дату (в                   |                                                                                                    |                               |                                           |                                                 |
| <u>⊕</u> -⊗ I квај                    | -             |                                      |                          |                   |                     | рублях)                   |                                                                                                    |                               |                                           |                                                 |
| ⊖-⊗ II ква                            | •             | 40701810267100000072                 | 0,00                     |                   |                     |                           |                                                                                                    |                               |                                           |                                                 |
|                                       |               | 4070381000000001428                  | 7 550 216 03             |                   | 5 356 465 37        |                           |                                                                                                    |                               |                                           |                                                 |
| 8-2                                   |               | 4070381000000004145                  | 0.00                     |                   | 0.00                |                           |                                                                                                    |                               |                                           |                                                 |
| ₽∎v                                   |               | 4070381000004006270                  | 490 236,80               |                   | 760 688,42          |                           |                                                                                                    |                               |                                           |                                                 |
| < >                                   |               |                                      |                          |                   |                     |                           | •                                                                                                    | <u></u>                       |                                           |                                                 |
|                                       |               |                                      |                          |                   |                     |                           |                                                                                                    |                               |                                           |                                                 |
|                                       |               |                                      |                          |                   |                     |                           |                                                                                                    |                               |                                           |                                                 |
|                                       |               |                                      |                          |                   |                     |                           |                                                                                                    |                               |                                           |                                                 |
|                                       |               |                                      |                          |                   |                     |                           |                                                                                                    |                               |                                           |                                                 |
|                                       |               |                                      |                          |                   |                     |                           |                                                                                                    |                               |                                           |                                                 |
|                                       |               |                                      |                          |                   |                     |                           |                                                                                                    |                               |                                           |                                                 |
|                                       |               |                                      |                          |                   |                     |                           |                                                                                                    |                               |                                           |                                                 |
|                                       |               |                                      |                          |                   |                     |                           |                                                                                                    |                               |                                           |                                                 |
|                                       |               |                                      |                          |                   |                     |                           |                                                                                                    |                               |                                           |                                                 |
|                                       |               |                                      |                          |                   |                     |                           |                                                                                                    |                               |                                           |                                                 |
|                                       |               |                                      |                          |                   |                     |                           |                                                                                                    |                               |                                           |                                                 |
|                                       |               |                                      |                          |                   |                     |                           |                                                                                                    |                               |                                           |                                                 |
|                                       |               |                                      |                          |                   |                     |                           |                                                                                                    |                               |                                           |                                                 |
|                                       |               |                                      |                          |                   |                     |                           |                                                                                                    |                               |                                           |                                                 |
|                                       |               |                                      |                          |                   |                     |                           |                                                                                                    |                               |                                           |                                                 |
|                                       |               |                                      |                          |                   |                     |                           |                                                                                                    |                               |                                           |                                                 |
|                                       |               |                                      |                          |                   |                     | 🧕 67003-ДФ и налогово     | й политики АДМ гТюмени 📑 SKIFBPR (alias=                                                                                                    | 10.17.2.210\SKIFBPR) 10.50.62 | 20 skif bp 4.0.0.2157 (7 августа) 4.176.1 | 84.1820 (7 августа) 🔐 .NET Framework 4.8.9195.0 |
|                                       |               | 1                                    | > • •                    |                   |                     |                           |                                                                                                    |                               |                                           | 14:56                                           |
| Поиск                                 |               |                                      | <u>s y en</u>            |                   |                     |                           | entre 1948 - 1948 - 1958 - 1958 - 1958 - 1958 - 1958 - 1958 - 1958 - 1958 - 1958 - 1958 - 1958 - 1958 - 1958 - 1<br>1959 - 1959 - 1959 - 1959 - 1959 - 1959 - 1959 - 1959 - 1959 - 1959 - 1959 - 1959 - 1959 - 1959 - 1959 - 1959 -<br>1959 - 1959 - 1959 - 1959 - 1959 - 1959 - 1959 - 1959 - 1959 - 1959 - 1959 - 1959 - 1959 - 1959 - 1959 - 1959 - |                               |                                           | ∧ 🐚 🚰 q× РУС 11.09.2024 ↓                       |
|                                       |               |                                      |                          |                   |                     |                           |                                                                                                    |                               |                                           |                                                 |

по счету 0 201 23 по графам 3 и 5 показатели не заполняются (пустая ячейка).

| пример                                                                                                    |           |
|----------------------------------------------------------------------------------------------------|-----------|
| 2 OOH-Sequenced spource - (Patieves vector Crequence)                                                                                                    | - 0 ×     |
| 🔯 Balin Tipama Bag, Capaci, Jannae Cono, Capacia 🌽                                                                                                    | . # x     |
| 2 = 0 0 0 0 0 0 0 0 0 0 0 0 0 0 0 0 0 0                                                                                                    |           |
| 0 - 2 CMD-20 + second Active AgM / 1 × 1 0002.20123.000 + C Case 1 - Equent M1 + C Case 7700 (Burners 6 + C Case 770 (D03770 (Burners 6 + C Case 770 (D03770 (Burners 6 + C Case 770 (D0370 (Burners 6 + C Case 770 (D0370 (Burners 6 + C Case 770 (D0370 (Burners 6 + C Case 770 (D0                                                                                                    |           |
| © 014 - Ropes 14 Example 2004 rags Tapwart NH MH27 67000 / Texame                                                                                                    |           |
| 🗴 🕲 60 - Опетность уливения РФ об нол 🤇 Статус 😾 — 🔒 Дага последнета извенения. 13.07.2004 12.09.47                                                                                                    |           |
| O I - Exagence A     O I - Exagence 2024 man ID: Mol (7) (2020) 77(0) (ID: 2020) 77(0) (ID: 2020) 77         | - ×       |
| C Cl - Microsoft                                                                                                    |           |
| Construction     Multi VEXXXX - An Ocean A Support on programmer, Report, April Antonico, Support, and Antonico, Multi VEXXXXX - A Support, Support, April Antonico, Support, April Antonico, S      |           |
| a Burna Ern                                                                                                    | v 000 v   |
| 2013 Ma PageA Approximate group group and pageau propagations                                                                                                    | v 2 v     |
| © 2014 ma. CentCells Several deaches redecative il operative il transmissione il transmissione il transmi    | - 20129   |
| 0 3 201 Has NOCT Reason NOCT                                                                                                    | - 000     |
| 9 (3) 2017-04. [10 2017-04]                                                                                                    | 26.034.30 |
| 2 201-rat property 1                                                                                                    | 10.000    |
| * 🖸 20944                                                                                                    |           |
| (c) 200 max         1         2         3         4         5         6           (c) 201 max         1         2         3         4         5         6           (c) 201 max         1         2         3         4         5         6           (c) 201 max         1         2         3         4         5         6           (c) 201 max         2         3         4         5         6         6           (c) 201 max         1         2         3         4         5         6         6           (c) 201 max         1         2         3         4         5         6         6         7         6           (c) 201 max         1         1         1         1         1         1         1         1         1         1         1         1         1         1         1         1         1         1         1         1         1         1         1         1         1         1         1         1         1         1         1         1         1         1         1         1         1         1         1         1         1         1 <th></th>                                                                                                    |           |
| 0.0 Ensurement of the second second s |           |
| 1 Second VI                                                                                                    |           |
| a 🗸 Cana 73 (1947)                                                                                                    |           |
| 1 🚡 Ceng 737- (1560                                                                                                    |           |

Необходимо, в срок сдачи ф.0503779, при закрытии счетов в отчетном периоде

направлять выписки на электронный адрес <u>NovoselovaON@tyumen-city.ru</u>, подтверждающие факт свершения операции;

После загрузки формы, внесения изменения показателей, досчета по алгоритмам, обязательно делаем Внутридокументный контроль и Междокументный контроль:

Для ГРБС:

Встаете на форму, правой кнопкой мыши, выходит окно в нем выбираете Внутридокументный контроль или Междокументный контроль.

| 03-ДФ и налоговой политики АДМ гТюмени                                                                                                    |                                                                                                    | 770 /0703770                                                                                          |                                                                                                    |                                                                                                    |                                          |                                                                            | AN ALCONOL AND       |                                     |                                                          |              |                             |                                                                                                |                                                                                                    |         |
|----------------------------------------------------------------------------------------------------|----------------------------------------------------------------------------------------------------|----------------------------------------------------------------------------------------------------|----------------------------------------------------------------------------------------------------|----------------------------------------------------------------------------------------------------|------------------------------------------|----------------------------------------------------------------------------|----------------------|-------------------------------------|----------------------------------------------------------|--------------|-----------------------------|------------------------------------------------------------------------------------------------|----------------------------------------------------------------------------------------------------|---------|
| Корзина                                                                                                    | Е Свод                                                                                                    | 1/9 (0503779                                                                                          | i) (Вклю • 🧣                                                                                                    | 1 - Бариант №1 • 🕑 II квартал 20                                                                                                    | 024 roga + 🔄 20                          | 124 rog 🗢 🖝 K8_1                                                           | Ав - Альбом фор      | M OTHET                             |                                                          |              |                             |                                                                                                |                                                                                                    |         |
| 014 - Форма 14<br>042 - Отчетность сибъектов РФ об исполнении б                                                                                                    | Ctatyc: %                                                                                                    | 2024 года Вариа                                                                                       | ынт №1 МНЦП г.1<br>vc документообор                                                                                                    | юмень Сведения об остатках денежны<br>юта: Включен в свод ФО Свод: Выб                                                                                                    | ах средств учрежден<br>Борочный Дата пос | кия<br>следнего изменения                                                  | : 31.07.2024 08:2    | 7:49                                |                                                          |              |                             |                                                                                                |                                                                                                    |         |
| 🔕 01 - Ежедневная                                                                                                    |                                                                                                    | 2024                                                                                                  |                                                                                                    |                                                                                                    |                                          |                                                                            | 000                  |                                     |                                                          |              |                             |                                                                                                |                                                                                                    |         |
| 👩 03 - Месячная                                                                                                    | a) II ki                                                                                                    | артал 2024 год                                                                                        | а (1), МНЦП/670                                                                                                    | 33, 779 📑 II квартал 2024 года (1)                                                                                                    | , мнцп/67003, 779                        | 01(1), .000.2.20121                                                        | .000                 | 1                                   |                                                          |              |                             |                                                                                                |                                                                                                    | _       |
| 👩 04 - Квартальная                                                                                                    | Тип                                                                                                    | Код                                                                                                   | Статус                                                                                                    | Имя пользователя                                                                                                    | Дата                                     | Должность                                                                  | Тип                  | Сертификат                          | Состояние                                                | Ошибка       | Комментарий                 |                                                                                                |                                                                                                    |         |
| # 3 2012 rog                                                                                                    |                                                                                                    | ГлБух                                                                                                 | Верна                                                                                                    | Кунгурцев Дмитрий Владимирович                                                                                                    | 18.07.2024 15:16                         | Главный бухгалте                                                           | р Электронная        | Посмотреть                          |                                                          |              |                             |                                                                                                |                                                                                                    |         |
| 👜 🛄 2013 год                                                                                                    | ۵                                                                                                    | Руководитель                                                                                          | Верна                                                                                                    | Пилипчук Андрей Владимирович                                                                                                    | 18.07.2024 16:28                         | Директор                                                                   | Электронная          | Посмотреть                          |                                                          |              |                             |                                                                                                |                                                                                                    |         |
| 🕀 📆 2014 год                                                                                                    |                                                                                                    |                                                                                                    |                                                                                                    |                                                                                                    |                                          |                                                                            |                      |                                     |                                                          |              |                             |                                                                                                |                                                                                                    |         |
| ⊕ 10 2015 rog     ⊕ 00 2016 rog     ⊕                                                                                                    |                                                                                                    |                                                                                                    |                                                                                                    |                                                                                                    |                                          |                                                                            |                      |                                     |                                                          |              |                             |                                                                                                |                                                                                                    |         |
| 2017 ros                                                                                                    |                                                                                                    |                                                                                                    |                                                                                                    |                                                                                                    |                                          |                                                                            |                      |                                     |                                                          |              |                             |                                                                                                |                                                                                                    |         |
| 🖷 🔟 2018 год                                                                                                    |                                                                                                    |                                                                                                    |                                                                                                    |                                                                                                    |                                          |                                                                            |                      |                                     |                                                          |              |                             |                                                                                                |                                                                                                    |         |
| 🚊 🛅 2019 rog                                                                                                    |                                                                                                    |                                                                                                    |                                                                                                    |                                                                                                    |                                          |                                                                            |                      |                                     |                                                          |              |                             |                                                                                                |                                                                                                    |         |
| 😥 🍱 2020 год                                                                                                    |                                                                                                    |                                                                                                    |                                                                                                    |                                                                                                    |                                          |                                                                            |                      |                                     |                                                          |              |                             |                                                                                                |                                                                                                    |         |
| @ 00 2021 rog                                                                                                    |                                                                                                    |                                                                                                    |                                                                                                    |                                                                                                    |                                          |                                                                            |                      |                                     |                                                          |              |                             |                                                                                                |                                                                                                    |         |
|                                                                                                    | Развернуть/Сви                                                                                                    | рнуть                                                                                                 |                                                                                                    |                                                                                                    |                                          |                                                                            |                      |                                     |                                                          |              |                             |                                                                                                |                                                                                                    |         |
| (T) 2024 roa                                                                                                    | Развернуть всю                                                                                                    | ветку                                                                                                 |                                                                                                    |                                                                                                    |                                          |                                                                            |                      |                                     |                                                          |              |                             |                                                                                                |                                                                                                    |         |
| П квартал 2024 года     П     Квартал 2024 года     П     Квартал 2024 года     П     П  П     П     П                                                                                                    | Создать                                                                                                    |                                                                                                    |                                                                                                    |                                                                                                    |                                          |                                                                            |                      |                                     |                                                          |              |                             |                                                                                                |                                                                                                    |         |
| 🚊 🎯 II квартал 2024 года                                                                                                    | Открыть                                                                                                    |                                                                                                    | CTRL+O                                                                                                    |                                                                                                    |                                          |                                                                            |                      |                                     |                                                          |              |                             |                                                                                                |                                                                                                    |         |
|                                                                                                    | A118                                                                                                    |                                                                                                    | CTRL+S                                                                                                    |                                                                                                    |                                          |                                                                            |                      |                                     |                                                          |              |                             |                                                                                                |                                                                                                    |         |
| В 1 - Вариант №1                                                                                                    | Сохранить                                                                                                    |                                                                                                    |                                                                                                    |                                                                                                    |                                          |                                                                            |                      |                                     |                                                          |              |                             |                                                                                                |                                                                                                    |         |
| В № 1 - Вариант №1<br>В № Свод; 723 (0503723) (Вклю<br>Свод; 723 (0503723) (Вклю                                                                                                    | Сохранить                                                                                                    |                                                                                                    | 23                                                                                                    |                                                                                                    |                                          |                                                                            |                      |                                     |                                                          |              |                             |                                                                                                |                                                                                                    |         |
|                                                                                                    | Сохранить Обновить                                                                                                    |                                                                                                    | 679                                                                                                    |                                                                                                    |                                          |                                                                            | Содержит             | 0                                   | Закрыта дл                                               | a .          | Показатели                  | A                                                                                              | Дата                                                                                                    | 4.200   |
| <ul> <li>Э 1 - Вариант №1</li> <li>Свод: 723 (0503723) (Вклно</li> <li>Свод: 737 (0503737) (Вклно</li> <li>Свод: 7374 (0503737) (Вклно</li> <li>Свод: 7374 (0503737) (Вклно</li> <li>Свод: 7371 (0503737) (Вклно</li> </ul>                                                                                                    | Сохранить<br>Сохранить<br>Обновить<br>Журнал                                                                                                    |                                                                                                    | CTRL+J                                                                                                    | Название                                                                                                    |                                          | Свод                                                                       | Содержит<br>ощибки   | Верна                               | Закрыта дл<br>редактирован                               | a<br>Kura    | Показатели<br>отсутствуют   | Статус                                                                                         | Дата<br>изменения                                                                                            | Заблока |
| <ul> <li>№ 1 - Вернант №1</li> <li>В свод; 723 (0503723) (Вклюс</li> <li>Свод; 737 (0503737) (Вклюс</li> <li>Свод; 737 (0503737) (Вклес</li> <li>Свод; 737 (0503737) (Вклес</li> <li>Свод; 737 (0503737) (Вклес</li> <li>Свод; 737 (0503737) (Вклес</li> </ul>                                                                                                    | Сохранить<br>Сохранить<br>Обновить<br>Журнал<br>Вырезать                                                                                                    |                                                                                                    | CTRL+J<br>CTRL+X                                                                                                    | Название<br>ных организациях                                                                                                    |                                          | Свод<br>Выборочный                                                         | Содержит<br>ошибки   | Верна<br>Да                         | Закрыта дл<br>редактирован<br>Да                         | R<br>KMR     | Показатели<br>отсутствуют   | Статус<br>Включен в свод ФО                                                                    | Дата<br>изменения<br>31.07.2024 8:27:                                                                        | Заблок  |
| <ul> <li>Baptanet N<sup>21</sup></li> <li>Caoge 723 (0503723) (Bazno</li> <li>Caoge 737 (0503737) (Bazno</li> <li>Caoge 737 (0503737) (Bazno</li> <li>Caoge 737 (0503737) (Bazno</li> <li>Caoge 737 (0503737) (Bazno</li> <li>Caoge 737 (0503737) (Bazno</li> </ul>                                                                                                    | Сохранить<br>Обновить<br>Журнал<br>Вырезать<br>Копировать                                                                                                    |                                                                                                    | CTRL+J<br>CTRL+X<br>CTRL+C                                                                                                    | Название<br>ых организациях<br>рвом органе                                                                                                    |                                          | Свод<br>Выборочный<br>Выборочный                                           | Содержит<br>ошибки   | Верна<br>Да<br>Да                   | Закрыта дл<br>редактирован<br>Да<br>Да                   | a<br>suta    | Показатели<br>отсутствуют   | Статус<br>Включен в свод ФО<br>Включен в свод ФО                                               | Дата<br>изменения<br>31.07.2024 8:27:<br>31.07.2024 8:27:                                                    | Заблока |
| <ul> <li>I - Вериант №1</li> <li>C сод. 723 (0503723) (Вклю</li> <li>C сод. 737 (0503737) (Вклю</li> <li>C сод. 737 (0503737) (Вклю</li> <li>C сод. 737 (0503737) (Вклю</li> <li>C сод. 737 (0503737) (Вклю</li> <li>C сод. 737 (0503737) (Вклю</li> <li>C сод. 737 (0503737) (Вклю</li> <li>C сод. 737 (0503737) (Вклю</li> </ul>                                                                                                    | Сохранить<br>Обновить<br>Журнал<br>Вырезать<br>Копировать<br>Вставить                                                                                                    |                                                                                                    | CTRL+J<br>CTRL+X<br>CTRL+C<br>CTRL+V                                                                                                    | Название<br>њіх организациях<br>звом органе<br>е учреждения                                                                                                    |                                          | Свод<br>Выборочный<br>Выборочный<br>Выборочный                             | Содержит<br>ошибки   | Верна<br>Да<br>Да<br>Да             | Закрыта дл<br>редактирован<br>Да<br>Да<br>Да             | a<br>sua     | Показатели<br>отсутствуют   | Статус<br>Включен в свод ФО<br>Включен в свод ФО<br>Включен в свод ФО                          | Дата<br>изменения<br>31.07.2024 8:27:<br>31.07.2024 8:27:<br>31.07.2024 8:27:                                | Заблок  |
| Bapaser Net     Georg. 723 (0503723) (Bkaso     Georg. 737 (0503723) (Bkaso     Georg. 737 (0503727) (Bkaso     Georg. 737 (0503737) (Bkaso     Georg. 737 (0503737) (Bkaso     Georg. 737 (0503737) (Bkaso     Georg. 737 (0503737) (Bkaso     Georg. 737 (0503737) (Bkaso     Georg. 759 (0503737) (Bkaso     Georg. 759 (0503770) (Bkaso     Georg. 759 (0503770) (Bkaso     Georg. 759 (0503770) (Bkaso     Georg. 75 | Сохранить<br>Обновить<br>Журнал<br>Вырезать<br>Вырезать<br>Вставить<br>И далить форму                                                                                                    |                                                                                                    | CTRL+J<br>CTRL+C<br>CTRL+C<br>CTRL+V<br>DELETE                                                                                                    | Название<br>њах организациях<br>зеом органе<br>е учреждения                                                                                                    |                                          | Свад<br>Выборочный<br>Выборочный<br>Выборочный<br>Выборочный               | Содержит<br>ощибки   | Верна<br>Да<br>Да<br>Да<br>Да       | Закрыта дл<br>редактирован<br>Да<br>Да<br>Да<br>Да       | a<br>143     | Показатели<br>отсутствуют   | Статус<br>Включен в свод ФО<br>Включен в свод ФО<br>Включен в свод ФО<br>Включен в свод ФО     | Дата<br>изменения<br>31.07.2024 8:27:<br>31.07.2024 8:27:<br>31.07.2024 8:27:<br>31.07.2024 8:27:            | Заблок  |
| Leapastr Net     Cose, 723 (0503723) (Base     Cose, 723 (0503723) (Base     Cose, 723 (0503723) (Base     Cose, 737 (0503737) (Base     Cose, 737 (0503737) (Base     Cose, 737 (0503737) (Base     Cose, 737 (0503737) (Base     Cose, 737 (0503737) (Base     Cose, 737 (0503737) (Base     Cose, 737 (0503737) (Base     Cose, 737 (0503737) (Base     Cose, 759 (0503760) (Base     Cose, 760 (0503760) (Base     Cose, 760 (0503760) (Base     Cose     Cose, 760 (0503760) (Base     Cose     Cose, 760 (0503760) (Base     Cose     Cose, 760 (0503760) (Base     Cose     Cose, 760 (0503760) (Base     Cose     Co | Сохранить<br>Обновить<br>Журнал<br>Вырезать<br>Копировать<br>Вставить<br>Удалить форму<br>Наїти                                                                                                    |                                                                                                    | CTRL+J<br>CTRL+X<br>CTRL+C<br>CTRL+V<br>DELETE<br>CTRL+F                                                                                                    | Название<br>њах организациях<br>звом органе<br>е учреждения                                                                                                    |                                          | Свод<br>Выборочный<br>Выборочный<br>Выборочный<br>Выборочный               | Содержит<br>сшибки   | Верна<br>Да<br>Да<br>Да<br>Да       | Закрыта дл<br>редактирован<br>Да<br>Да<br>Да<br>Да       | a<br>suta    | Показатели<br>отсутствуют   | Статус<br>Включен в свод ФО<br>Включен в свод ФО<br>Включен в свод ФО<br>Включен в свод ФО     | Дата<br>изменения<br>31.07.2024 8:27:<br>31.07.2024 8:27:<br>31.07.2024 8:27:<br>31.07.2024 8:27:            | Заблок  |
| Capacity 11     Capacity 11     Capacity 11     Capacity 12     Caper 723 (052732) (Beaco     Caper 723 (052737) (Beaco     Caper 723 (052737) (Beaco   | Сокранить<br>Сокранить<br>Сокранить<br>Конировать<br>Копировать<br>Копировать<br>Состовать<br>Состова<br>Копировать<br>Состовать<br>Состовать<br>Состова<br>Состова<br>Состова<br>Состовать                                                                                                    |                                                                                                    | CTRL+J<br>CTRL+X<br>CTRL+C<br>CTRL+C<br>CTRL+V<br>DELETE<br>CTRL+F                                                                                                    | Название<br>ых организациях<br>ресм органи<br>е учреждения                                                                                                    |                                          | Свод<br>Выборочный<br>Выборочный<br>Выборочный<br>Выборочный               | Содержит<br>сшибки   | Верна<br>Да<br>Да<br>Да<br>Да       | Закрыта дл<br>редактирован<br>Да<br>Да<br>Да<br>Да       | R<br>MA      | Показатели<br>отсутствуют   | Статус<br>Включен в свод ФО<br>Включен в свод ФО<br>Включен в свод ФО<br>Включен в свод ФО     | Дата<br>изменения<br>31.07.2024 8:27:<br>31.07.2024 8:27:<br>31.07.2024 8:27:<br>31.07.2024 8:27:            | Заблок  |
| Cong 723 (1937)     Cong 723 (1937)     C | Сокранить     Сокранить     Обновить     Мурнал     Мурнал     Кончровать     Блавить     Удалить форму     Найти     Досчитать                                                                                                    |                                                                                                    | CTRL+J<br>CTRL+X<br>CTRL+X<br>CTRL+C<br>CTRL+C<br>CTRL+V<br>DELETE<br>CTRL+F<br>CTRL+SHIFT+C                                                                                                    | Назеание<br>њох организациях<br>вом органе<br>е учреждения                                                                                                    |                                          | Свод<br>Выборочный<br>Выборочный<br>Выборочный<br>Выборочный               | Содержит<br>ошибки   | Верна<br>Да<br>Да<br>Да<br>Да       | Закрыта дл<br>редактирован<br>Да<br>Да<br>Да<br>Да       | 8            | Показатели<br>отсутствуют   | Статус<br>Включен в свод ФО<br>Включен в свод ФО<br>Включен в свод ФО<br>Включен в свод ФО     | Дата<br>изменения<br>31.07.2024 8:27<br>31.07.2024 8:27<br>31.07.2024 8:27<br>31.07.2024 8:27                | Заблок  |
| 1 - Expensit 191     1 - Expensit 191     1 -  | Сокранить     Сокранить     Обновить     Журнал     Бирезать     Копировать     Встеанть     Удалить форму     Найти     Досчитать по ал                                                                                                    | горитмам                                                                                              | CTRL+J<br>CTRL+X<br>CTRL+X<br>CTRL+C<br>CTRL+C<br>CTRL+V<br>DELETE<br>CTRL+SHIFT+C<br>CTRL+ALT+C<br>CTRL+ALT+C                                                                                                    | Название<br>ык организациях<br>эвом органе<br>е учреждения                                                                                                    |                                          | Свод<br>Выборочный<br>Выборочный<br>Выборочный<br>Выборочный               | Содержит<br>ошибки   | Верна<br>Да<br>Да<br>Да<br>Да       | Закрыта дл<br>редактирован<br>Да<br>Да<br>Да<br>Да       | 8            | Показатели<br>отсутствуют   | Статус<br>Включен в свод ФО<br>Включен в свод ФО<br>Включен в свод ФО<br>Включен в свод ФО     | Дата<br>изменения<br>31.07.2024 8:27<br>31.07.2024 8:27<br>31.07.2024 8:27<br>31.07.2024 8:27                | Заблок  |
| Solution     Solution      | Согранить     Согранить     Обновить     Соновить     Мурнал     Монуровать     Вставить     Конировать     Вставить     Далить форму     Найти     Досчитать по ал     Вяутридахумент                                                                                                    | горитмам<br>пный хонтроль                                                                             | F3<br>CTRL+J<br>CTRL+X<br>CTRL+C<br>CTRL+C<br>CTRL+V<br>DELETE<br>CTRL+SHIFT+C<br>CTRL+SHIFT+C<br>CTRL+SHIFT+1<br>CTRL+SHIFT+1                                                                                                    | Название<br>них организациях<br>воем органе<br>е учреждения                                                                                                    |                                          | Свод<br>Выборочный<br>Выборочный<br>Выборочный<br>Выборочный               | Содержит<br>ошибки   | Верна<br>Да<br>Да<br>Да<br>Да       | Закрыта дл<br>редактирован<br>Да<br>Да<br>Да<br>Да       | 8            | Показатели<br>отсутствуют   | Статус<br>Включен в свод ФО<br>Включен в свод ФО<br>Включен в свод ФО<br>Включен в свод ФО     | Дата<br>изаленения<br>31.07.2024 8:27<br>31.07.2024 8:27<br>31.07.2024 8:27<br>31.07.2024 8:27               | Заблока |
| Solution     Solution      | Ссеранить<br>Ссеранить<br>Курнал<br>Виреать<br>Кончровать<br>Ссявить<br>Ссяви | горитмам<br>пный хонтроль<br>ий контроль                                                              | P5<br>CTRL+J<br>CTRL+X<br>CTRL+C<br>CTRL+V<br>DELETE<br>CTRL+SHIFT+C<br>CTRL+SHIFT+C<br>CTRL+SHIFT+I<br>CTRL+SHIFT+I                                                                                                    | Назание<br>ык организациях<br>авом органе<br>е учреждения                                                                                                    |                                          | Свод<br>Выборочный<br>Выборочный<br>Выборочный<br>Выборочный               | Содержит<br>ошибки   | Верна<br>Да<br>Да<br>Да<br>Да       | Закрыта дл<br>редактирован<br>Да<br>Да<br>Да<br>Да       | 8            | Показатели<br>отсутствуют   | Статус<br>Включен в свод ФО<br>Включен в свод ФО<br>Включен в свод ФО<br>Включен в свод ФО     | Дата<br>издиненния<br>31.07.2024 8:27:<br>31.07.2024 8:27:<br>31.07.2024 8:27:<br>31.07.2024 8:27:           | Заблока |
| Cong 721 (Segret 1971)     Cong 721 (Segret 1971)     Cong 721 (Segret 221) (Segret 201     Cong 721 (Segret 221) (Segret 201     Cong 721 (Segret 221) (Segret 201     Cong 721 (Segret 221) (Segret 201     Cong 721 (Segret 221)     Cong 721 (Segret 221)     Cong 721)     Cong 721 (Segret 221)     Cong 721 (Segret 221)     Cong 721 (Segret 221)     Cong 721)     Cong 721 (Segret 221)     Cong 721)     Cong 721     Cong 721 (Segret 221)     Cong 721 (Segret 221)     Cong 721     Cong 721     | Coppanits      Officers      Coppanits      Officers      Xpman      Bupcats      Konupocats      Konupocats      Konupocats      Accuitats      Accuitats      Accuitats      Accuitats      Mexapoynetht      Mexapoynetht      Cocroseive                                                                                                    | горитмам<br>пный контроль<br>ий контроль                                                              | F3<br>CTRL+J<br>CTRL+X<br>CTRL+C<br>CTRL+V<br>DELETE<br>CTRL+F1<br>CTRL+ALT+C<br>CTRL+ALT+C<br>CTRL+SHIFT+I<br>CTRL+SHIFT+E                                                                                                    | Назалие<br>им организациях<br>заком органе<br>в учреждения                                                                                                    |                                          | Сеод<br>Выборочный<br>Выборочный<br>Выборочный<br>Выборочный               | Содержит<br>ошибки   | Вернэ<br>Да<br>Да<br>Да<br>Да       | Закрыта да<br>редактировая<br>Да<br>Да<br>Да<br>Да       | A<br>1942    | Показатели<br>отсутствуют   | Статус<br>Включен в свод ФО<br>Включен в свод ФО<br>Включен в свод ФО<br>Включен в свод ФО     | Дата<br>изденения<br>31.07.2024 8:27<br>31.07.2024 8:27<br>31.07.2024 8:27<br>31.07.2024 8:27                | Заблок  |
| Cong 723 (1932)23) (Basica     Cong 723 (1932)23) (Basica     Cong 723 (1932)23) (Basica |                                                                                                    | горитмам<br>гный хонтроль<br>ий контроль                                                              | P3<br>CTRL+J<br>CTRL+SHIFT-C<br>CTRL+C<br>CTRL+C<br>CTRL+F<br>CTRL+SHIFT-C<br>CTRL+SHIFT-I<br>CTRL+SHIFT-I                                                                                                    | Назание<br>ил организациях<br>изова органе<br>е учучеждения                                                                                                    |                                          | Сеод<br>Выборочный<br>Выборочный<br>Выборочный<br>Выборочный               | Содержит<br>ошибки   | Вернэ<br>Да<br>Да<br>Да<br>Да<br>Да | Закрыта дл<br>редактирован<br>Да<br>Да<br>Да<br>Да       | n<br>stă     | Rokasarenu<br>ercyrcteynor  | Статус<br>Включен в свод ФО<br>Включен в свод ФО<br>Включен в свод ФО<br>Включен в свод ФО     | Дата<br>исланения<br>31.07.2024 8:27<br>31.07.2024 8:27<br>31.07.2024 8:27<br>31.07.2024 8:27                | Заблок  |
| Cong 721 (Cong 721 (Cong 721))     Cong 721 (Cong 721)     Cong 721 (Cong 721)     Cong 721 (Cong 721)     Cong 721 (Cong 721)     Cong 721 (Cong 721)     Cong 721     Cong 721     Cong 72     Cong 721     Cong 72     Cong 72     Cong | Copparents     Copparents     Concornel     Xypean     Superants     Superants     Conspoerns     Conspoerns     Conspoerns     Accuration     Accuration     Accuration     Meagooyuethin     Concosilie     Onequipuin     Onequipuin     Onequ                                                                                                    | горитызм<br>пный контроль<br>ий контроль                                                              | P3<br>CTRL+J<br>CTRL+X<br>CTRL+C<br>CTRL+C<br>CTRL+V<br>DELETE<br>CTRL+SHIFT+C<br>CTRL+ALT+C<br>CTRL+SHIFT+E                                                                                                    | Назалие<br>им организациях<br>вом органе<br>в учреждения                                                                                                    |                                          | Сеод<br>Выборочный<br>Выборочный<br>Выборочный<br>Выборочный               | Содержит<br>ошибоя   | Вернэ<br>Да<br>Да<br>Да<br>Да       | Закрыта дл<br>редактирован<br>Да<br>Да<br>Да<br>Да       | n<br>stă     | Rezatione<br>orcytotejiot   | Статус<br>Вилючен в свод ФО<br>Вилючен в свод ФО<br>Вилючен в свод ФО<br>Вилючен в свод ФО     | Дата<br>ислиенения<br>31.07.2024 827<br>31.07.2024 827<br>31.07.2024 827<br>31.07.2024 827                   | Заблок  |
| Cong 723 (1932)23 (Bacoo<br>Cong 723 (1932)23 (Bacoo<br>Cong 723 (1932)23 (Bacoo<br>Cong 723 (1932)23 (Bacoo<br>Cong 723 (1932)23 (Bacoo<br>Cong 723 (1932)23 (Bacoo<br>Cong 723 (1932)23 (Bacoo<br>Cong 729 (1932)23 (Bacoo<br>Cong 729 (Bacoo<br>Cong 729 (Bacoo<br>Cong 72) (Bacoo<br>Cong 729 (Bacoo<br>Cong 729 (Baco                                                                                                    | Соранить     Соранить     Хурнал     Хурнал     Бирезать     Болировать     Соконровать     Ханить форму     Состанне     Состанне     Состанн                                                                                                    | горитмам<br>ный контроль<br>ий контроль                                                               | P3<br>CTRL+X<br>CTRL+X<br>CTRL+C<br>CTRL+C<br>CTRL+V<br>DELETE<br>CTRL+SHIFT+C<br>CTRL+SHIFT+I<br>CTRL+SHIFT+E                                                                                                    | Назание<br>ил организициях<br>ном организира<br>у учендения                                                                                                    |                                          | Сеод<br>Выборочный<br>Выборочный<br>Выборочный<br>Выборочный               | Содержит<br>ошибох   | Верно<br>Да<br>Да<br>Да<br>Да       | Закрыта дл<br>редастирова<br>Да<br>Да<br>Да<br>Да        | 8<br>562<br> | Recaterone<br>ercyrciteyror | Статус<br>Включен в свод ФО<br>Включен в свод ФО<br>Включен в свод ФО<br>Включен в свод ФО     | Apra<br>strate-tension<br>31.07.2024 8:27<br>31.07.2024 8:27<br>31.07.2024 8:27<br>31.07.2024 8:27           | Заблока |
| Comp 21 - Exponent FPI     Comp 221 (000212) (Blockov     Comp 221 (000212)) (Blockov     Comp 221 (000212)) (Blockov     | Copparents     Copparents     Copparents     Xypean     Xypean     Xoppears     Komposens     Komposens     Composens     Composens     Accurates     Accurates     Accurates     Mexacoystem     Consparent     Consparent     Consparent     Constraint     Constraint     Co                                                                                                    | горитмам<br>трый контроль<br>ий контроль<br>ий контроль<br>им с в форму                               | CTRL+3<br>CTRL+X<br>CTRL+C<br>CTRL+V<br>DELETE<br>CTRL+V<br>CTRL+SHIFT+I<br>CTRL+SHIFT+I<br>CTRL+SHIFT+E<br>Inognacceo                                                                                                    | Назалие                                                                                                    |                                          | Свод<br>Выборочный<br>Выборочный<br>Выборочный<br>Выборочный               | Содержит<br>ошибеи   | Вернэ<br>Да<br>Да<br>Да<br>Да       | Закрыта до<br>редактирован<br>Да<br>Да<br>Да<br>Да<br>Да | A<br>542     | Resation<br>ercytempor      | Статус<br>Волоччит в сала ФО<br>Волоччит в сала ФО<br>Волоччит в сала ФО<br>Волоччит в сала ФО | Apra<br>statemens<br>31.07.2024 8:27<br>31.07.2024 8:27<br>31.07.2024 8:27<br>31.07.2024 8:27                | Заблока |
| Cong 723 (Cong 723 (Cong 723) (Cong 723 (Cong 723) (Cong 723) | Соранить     Соранить     Хурнал     Хурнал     Хурнал     Хорнал     Хорнал     Х                                                                                                    | горитлам<br>пъції контроль<br>иї контроль<br>иї хантроль<br>из электронной<br>ше в форму              | P3<br>CTRL+2<br>CTRL+2<br>CTRL+C<br>CTRL+C<br>CTRL+C<br>CTRL+C<br>CTRL+C<br>CTRL+C<br>CTRL+F<br>CTRL+AIT+C<br>CTRL+AIT+C<br>CTRL+SHIFT+E                                                                                                    | Назание<br>им организириях<br>яком органе<br>в учуеждения                                                                                                    |                                          | Сеод<br>Выборочный<br>Выборочный<br>Выборочный<br>Выборочный               | Содержит<br>солинбол | Вернэ<br>Да<br>Да<br>Да<br>Да<br>Да | Закрыта для<br>редактирован<br>Да<br>Да<br>Да<br>Да      | 8            | Recateron<br>encyrcitejior  | Статус<br>Волючен в свод ФО<br>Волючен в свод ФО<br>Волючен в свод ФО<br>Волючен в свод ФО     | Артэ<br>зилленения<br>31.07.2024 @27<br>31.07.2024 @27<br>31.07.2024 @27<br>31.07.2024 @27                   | Заблоко |
| Cong 721 (Cong 721 (Cong 721))     Cong 721 (Cong 721)     Cong 721 (Cong 721)     Cong 721 (Cong 721)     Cong 721 (Cong 721)     Cong 721 (Cong 721)     Cong 721     Cong 721     Cong 72     Cong 72     Cong | Сорзанть     Сорзанть     Сорзанть     Хурнал     Хурнал     Конровти     Конровти     Конровти     Состатис     Ассчитть     Состание     Состание     Сос                                                                                                    | горитмам<br>ный контроль<br>ий контроль<br>иу электронной<br>иу электронной                           | тэ<br>СТВL+2<br>СТВL+2<br>СТВL+2<br>СТВL+2<br>СТВL+2<br>СТВL+2<br>СТВL+3<br>СТВL+3<br>СТВL+3<br>СТВL+3<br>СТВL+3<br>СТВL+3<br>СТВL+3<br>СТВL+3<br>СТВL+3<br>СТВL+3<br>СТВL+2<br>СТВL+2<br>СТВL+2<br>СТВL+2<br>СТВL+2<br>СТВL+2<br>СТВL+2<br>СТВL+3<br>СТВL+3<br>СТBL+3<br>СТBL+3<br>С<br>СТBL+3<br>С<br>С<br>СТBL+3<br>С<br>С<br>С<br>С<br>С<br>С<br>С<br>С<br>С<br>С<br>С<br>С<br>С<br>С<br>С<br>С<br>С<br>С<br>С | Название и ки организациях аком органе у учреждения                                                                                                    |                                          | Сеод<br>Выборочный<br>Выборочный<br>Выборочный<br>Выборочный               | Содержит             | Верна<br>Да<br>Да<br>Да<br>Да       | Зэкрыта да<br>редектирова<br>Да<br>Да<br>Да<br>Да        | 8<br>312<br> | Показатели<br>encyrcitejiot | Статус<br>Велючен в сала, ФО<br>Велючен в сала, ФО<br>Велючен в сала, ФО<br>Велючен в сала, ФО | Apra<br>statements<br>31.07.2024 8:27<br>31.07.2024 8:27<br>31.07.2024 8:27<br>31.07.2024 8:27               | Заблок  |
| Cong 721 (Signar) 101     Cong 721 (Signar)     Cong 721 (Signar)     Cong 721 (Sig | Corpanits     Corpanits     Xypinan     Xypinan     Xypinan     Xopean     Xopean                                                                                                    | горитмам<br>техий контроль<br>ий контроль<br>ий контроль<br>ий контроль<br>ий контроль<br>ий контроль | CTRL+3<br>CTRL+2<br>CTRL+C<br>CTRL+C<br>CTRL+C<br>CTRL+FT<br>CTRL+SHIFT+C<br>CTRL+SHIFT+E<br>CTRL+SHIFT+E                                                                                                    | Hasanne<br>kus opanstaupara<br>a preskanna<br>a preskanna<br>a preskanna                                                                                                    |                                          | Свод<br>Выборочный<br>Выборочный<br>Выборочный<br>Выборочный               | Содержит<br>ошибоя   | Bepna<br>Aa<br>Aa<br>Aa<br>Aa<br>Aa | Закрыта да<br>редектирост<br>Да<br>Да<br>Да<br>Да        | *<br>823<br> | Recaterou<br>encyrcitejior  | Стлус<br>Величен в села ФО<br>Величен в села ФО<br>Величен в села ФО<br>Величен в села ФО      | Ars<br>volumenteens<br>31.07.2024 827<br>31.07.2024 827<br>31.07.2024 827<br>31.07.2024 827                  | Заблок  |
| Cong 72 (Sec) 72 (Sec) 72 | Сорзанть     Сорзанть     Хурнол     Хурнол     Хурнол     Хурнол     Хорнол     Хорнол     Х                                                                                                    | горитлал<br>тихий контроль<br>ий контроль<br>иу электронной<br>ие в форму                             | CTRL-1<br>CTRL-X<br>CTRL-C<br>CTRL-C<br>CTRL-C<br>CTRL-SHIFT-C<br>CTRL-SHIFT-C<br>CTRL-SHIFT-E<br>CTRL-SHIFT-E                                                                                                    | Название ки соранизациях зоно прине у рирекдения                                                                                                    |                                          | Caog<br>Badogomusi<br>Badogomusi<br>Badogomusi<br>Badogomusi<br>Badogomusi | Содержит<br>ошибоя   | Bepris<br>As<br>As<br>As<br>As      | Зэтрига да<br>редектирова<br>Да<br>Да<br>Да<br>Да        |              | Decasarou<br>encyrcitejiot  | Стлус<br>Велючен в сала, ФО<br>Велючен в сала, ФО<br>Велючен в сала, ФО<br>Велючен в сала, ФО  | Arrs<br>30.024 0627<br>31.07.2024 0627<br>31.07.2024 0627<br>31.07.2024 0627<br>31.07.2024 0627              | Заблок  |
| Cong 721 (Cong 721) (Bostore<br>Cong 721 (Cong 721) (Cong 721)<br>Cong 721 (Cong 721) (Cong 721)<br>Cong 721 (Cong 721) (Cong 72)<br>Cong 721 (Cong 721) (Cong 72)<br>Cong 721 (Cong 721) (Cong 72)<br>Cong 721 (Cong 721) (Cong 72)<br>Cong 721) (Cong 72) (Cong 72)<br>Cong 721) (Cong 72) (Cong 72)<br>Cong 721) (Cong 72) (Cong 72)<br>Cong 72) (Cong 72) (Cong 72) (Cong 72)<br>Cong 72) (Cong 72) (                                                       | Сорзанть     Сорзанть     Сорзанть     Хурнал     Хурнал     Хорнал     Хорнал     Хорнал     Хорнал     Холировать     Басканть     Халить форму     Ассинтать пара     Ассинтать пара     Междокученття     Составне     Междокученття     Составне     Ладинсать форм     Падинсать форм     Падинсать форм     Падинсать форм     Падинсать форм     Падинсать форм     Падинсать форм     Падинсать форм     Падинсать форм     Падинсать форм     Падинсать фолм     Лесятья бланк-                                                                                                    | горитмам<br>пний контроль<br>ий контроль<br>ий контроль<br>ие в форму                                 | CTRL+2<br>CTRL+2<br>CTRL+2<br>CTRL+2<br>CTRL+2<br>CTRL+2<br>CTRL+3HFT-1<br>CTRL+3HFT-E<br>CTRL+3HFT-E<br>CTRL+3HFT-E<br>CTRL+2<br>CTRL+P                                                                                                    | Hasanne uka opanstaupara opanstauparaa opanstauparaa opanstauparaa opanstauparaa opanstauparaa opanstauparaa opanstauparaa opanstauparaa opanstauparaa opanstauparaa opanstauparaa opanstauparaa opanstauparaa opanstauparaa opanstauparaaa opanstauparaaa o |                                          | Ceng<br>Badogomuki<br>Badogomuki<br>Badogomuki<br>Badogomuki               | Содержит<br>ошибои   | Bepra<br>Aa<br>Aa<br>Aa<br>Aa<br>Aa | Зекрита да<br>редектирован<br>Да<br>Да<br>Да<br>Да       |              | Decastrow<br>ercyrcteyor    | Стлус<br>Волочен в сала ФО<br>Волочен в сала ФО<br>Волочен в сала ФО<br>Волочен в сала ФО      | (для<br>жилленно<br>13.07.2024.827)<br>31.67.2024.827)<br>31.67.2024.827<br>31.67.2024.827<br>31.67.2024.827 | Заблока |

Для учреждений:

Встаете на форму вверху на панели нажимаете на ярлык Внутридокументный контроль или Междокументный контроль

| 2                                                                                                    | trees (1) X                                |                                            |                                                    |                                                             | a =                                          |
|----------------------------------------------------------------------------------------------------|--------------------------------------------|--------------------------------------------|----------------------------------------------------|-------------------------------------------------------------|----------------------------------------------|
| 2 о Андекс — овстрый поиск за п квартал 2024                                                                          | нода (I) х                                 |                                            |                                                    |                                                             |                                              |
| ← (9) C ■ deptin./2to.ru                                                                                              |                                            | II квартал 2024 года (1), ДепМ             | 1НЦП/67003137, 723 - СКИФ-ЫТ                       |                                                             |                                              |
| 📕 Телефонный спра 🧕 Карта Тюмени: ул 📓 Сайт ДФ и НП                                                                   | 🍄 Официальные до 🛛 😻 федеральный пор       | 💿 🔞 Предоставление 🤄 🌳 Документы           |                                                    |                                                             |                                              |
| ≡ СКИФ-БП / Специалист                                                                                                |                                            |                                            |                                                    | 67003-ДФ и налоговой политики АДМ гТюмени                   | \$ ⊠ ≡ <sup>0</sup> ≞ ∋                      |
| Q Основное Контраль Доснёт Отчёты Экспорт Состояние<br>Доснять Сочтять вернын ВХМИ2 формь. Считять нескоа. Предстания | Документооборот Дополнительно              | 4 🕡 🗙                                      | ощи форма Очистка пусты Очистка                    | и мляв. Разделить на 1. Меказоннети. Внутридочен. Внутридоч | жументный контроль Т Ехон без офор D         |
| Fine 67002 RM // Uppersonal constructs ARM (Traveling                                                                 | II квартал 2024 года (1), Депмнці (670031) | 37, 723                                    | aptan 2024 roda (1), MHU(1/6/003, 73803 (1), .000. | .5 III квартал 2024 года (1), МНЦI (67003,                  | 73803 (1), Новыи документ                    |
| В                                                                                                    | Код подписи Статус подписи и               | имя пользователя дата подписания должность | Тип Сертификат Состояние Оширка Ком                | мментарии                                                   |                                              |
| 042 - Отчетность субъектов РФ об исполнении бюджета                                                                   | Пльухрук Подпись отсутствует               |                                            | пектронная                                         |                                                             |                                              |
| П-В 01 - Ежедневная                                                                                                   | Руководитель Подпись отсутствует           | 9                                          | пектронная                                         |                                                             |                                              |
| CHARLES US - MECRUHAR                                                                                                 |                                            |                                            |                                                    |                                                             |                                              |
|                                                                                                    |                                            |                                            |                                                    | Активация Windows<br>Чтобы активировть Windows              | ите в раздел "Параметры",                    |
|                                                                                                    | 2                                          |                                            |                                                    | Constants   @ 2012.2024.040                                 | 7. 4.0.0.3157 -= 07.00.0024.17.50.54 Defends |
|                                                                                                    |                                            |                                            |                                                    | справка   © 2013-2024 ОАО «ФИНТЕХ»   Версия: 1.24.0827, БД  | : 4.0.0.2157 of 07.08.2024 17:58:54 Default  |
| Н Р Поиск 🦾 🤷                                                                                                    | 🗖 🤨 Y 🔤 📑 🚮                                |                                            |                                                    |                                                             | · ^ 🔯 및 d× рус 11.09.2024 ↓                  |

Формы входящие в комплект отчетности и не имеющие показателей представляются со статусом «Показатели отсутствуют».

Формы имеющие показатели, после полной выверки учреждением подписываются и переводятся на статус «Закрыть для редактирования», затем «Представить ГРБС». ГРБС в свою очередь при получении отчета переводит представленные формы на статус «Принять в обработку», в случае положительного прохождения камеральной проверки для представления в департамент форма после формирования сводной формы ГРБС переводится на статус «Включен в свод». Если в ходе камеральной проверки имеются несоответствия в отчетности учреждения то форма переводится на статус «На доработку», для этого необходимо встать на форму, правой кнопкой мыши через строку «Состояние» - «Открыть для редактирования», если же форма ГРБС включена в свод, то необходимо через правую кнопку мыши «Операции» -

«Исключить из свода», а затем «Состояние» - «Открыть для редактирования».

| 🔝 СКИФ-Бюджетный процеси                 | с - [Рабочее место Специалист]                                |                            |                  |               |                                             |                   |            |                     |                              |                      |                 |                  |                   |          | o ×              |
|------------------------------------------|---------------------------------------------------------------|----------------------------|------------------|---------------|---------------------------------------------|-------------------|------------|---------------------|------------------------------|----------------------|-----------------|------------------|-------------------|----------|------------------|
| 💿 Файл Правка Вид                        | Сервис Данные Окно                                            | Справка 🎤                  |                  |               | _                                           |                   |            |                     |                              |                      |                 |                  |                   |          | - 5 ×            |
| i 🙆 🖇 😋 🜍 🎯 i 🔲 🕻                        | 🛄 🛃 🦽 👘 👘 🖊 🗎                                                 | 🔍 🗄 Создать - 🔘 📝 🖡        | 1 🕘 📚 🗞 🕯        | P 🔲   📓       | i 👌 🔎 🐚 🖄 🛸 🛸 🗐 💽 🖬 🖬 i                     | a   🔹 🏫           |            |                     |                              |                      |                 |                  |                   |          |                  |
|                                          | ь 2024 года                                                   | ^                          | 🖪 Свод: 160а     | (0503160)     | (Вкл., + ) 67003138 - департамент ку +      | 1 - Вариант №1    | * 🕑 A      | Август 2024 года    | + 🔟 2024 год                 |                      |                 |                  |                   |          |                  |
| B-M Asryc                                | т 2024 года                                                   |                            | ARDICT 2024 rosa | Ranuaut NR    |                                             |                   | Титильный  | Auct DOSCHUTEANN    | ой записки                   |                      |                 |                  |                   |          |                  |
|                                          | - вариант №1<br>Своа: 125 (0503125) (Новый)                   | - Справка по консолилир    | Статус: У        | Статус.       | документооборота: Включен в свод ФО МО Сво  | д: Простой Дата г | тоследнего | о изменения: 09.09  | 2024 10:45:24                |                      |                 |                  |                   |          |                  |
|                                          | Свод: 128пр (0503128) (Новь                                   | ій) - Отчет о принятых бю  | (2)              | -             |                                             |                   |            |                     |                              |                      |                 |                  |                   |          |                  |
| ÷ 🚽                                      | 160g (0503160) (Получен ФО) -                                 | Титульный лист пояснител   | Август 202       | 4 года (1), ј | ЦепМНЦП/67003138, 160g                      |                   |            |                     |                              |                      |                 |                  |                   |          |                  |
| P 🚽                                      | 417np (0503117) (Принят ДФТС                                  | ) - Отчет об исполнении б  | Тип Код          | 1             | Статус Имя пользователя                     | Дата              |            |                     | Должность                    |                      | Тип             | Сертификат       | Состояние         | Ошибка   | Комментарий      |
| B 10 10 10 10 10 10 10 10 10 10 10 10 10 | Свод: 424 (0503324) (Новыи)<br>425 (0503125) (Полицен ФО) - ( | - Отчет об использовани    | ind in           | icu<br>Sury   | Вариа Загородных Любовь Ванаславов          | 04.09.2024.9-5    | 2          | ANNUE OTAGAS PORTS  | atenckoro viviêta, otvetvoct |                      | Электоонная     | Посмотреть       |                   |          |                  |
|                                          | 428 (0503317) (Получен ФО) - (                                | 115н) Отчет об исполнени   | 🙆 Руково         | антель        | Верна Алексеева Ирина Алексанаровн          | a 04.09.2024 10:0 | 01         | I IIIII IIII        | Іиректор департамента        | n n totalinpoeening  | Электронная     | Посмотреть       |                   | -        |                  |
|                                          | 438np (0503128) (Получен ФО)                                  | - Отчет о принятых бюдже   |                  | April Child   | i i i i i i i i i i i i i i i i i i i       |                   |            |                     | of period Meriod Institution |                      | oneniperinen    | Lio dino ipero   |                   |          |                  |
| ÷                                        | Свод: 487 (0503387) (На дора                                  | ботку) - Справочная табли  |                  |               |                                             |                   |            |                     |                              |                      |                 |                  |                   |          |                  |
| D-10                                     | 652 (0503152) (Новый) - Консо.                                | лидированный отчет о касс  |                  |               |                                             |                   |            |                     |                              |                      |                 |                  |                   |          |                  |
| B C                                      | 67003014 - лепартамент по сос                                 | юдского округа город Тюм   |                  |               |                                             |                   |            |                     |                              |                      |                 |                  |                   |          |                  |
|                                          | 67003017 - департамент имущ                                   | ественных отношений Адм    |                  |               |                                             |                   |            |                     |                              |                      |                 |                  |                   |          |                  |
| l l l l l l l l l l l l l l l l l l l    | 67003025 - управа Калининско                                  | го административного окр   |                  |               |                                             |                   |            |                     |                              |                      |                 |                  |                   |          |                  |
| i i i i i i i i i i i i i i i i i i i    | 67003045 - департамент финан                                  | сов и налоговой политики   |                  |               |                                             |                   |            |                     |                              |                      |                 |                  |                   |          |                  |
| i i i i i i i i i i i i i i i i i i i    | 67003124 - департамент з                                      | Развернуть/Свернуть        |                  |               |                                             |                   |            |                     |                              |                      |                 |                  |                   |          |                  |
|                                          | 67003120 - департамент д<br>67003127 - управа Востон          | Развернуть всю ветку       |                  |               |                                             |                   |            |                     |                              |                      |                 |                  |                   |          |                  |
| - G                                      | 67003134 - департамент г                                      | Создать                    |                  |               |                                             |                   |            |                     |                              |                      |                 |                  |                   |          |                  |
| . I i i i i i i i i i i i i i i i i i i  | 67003137 - департамент о 📷                                    | Открыть                    | Ctrl+O           |               |                                             |                   |            |                     |                              |                      |                 |                  |                   |          |                  |
|                                          | 67003138 - департамент к                                      | Сохранить                  | Ctrl+S           |               |                                             |                   |            |                     |                              |                      |                 |                  |                   |          | >                |
| Œ                                        | 🚭 Свод: 125 (0503125) 🎽                                       | Обновить                   | ES               | окуд          | Название                                    | Свод              | одержит    | Верна               | Закрыта для                  | Показате.            | пи              | Статус           | Да                | ra       | Заблокирован     |
|                                          | Свод: 128пр (050312 🛰                                         | Concerna                   | 13               | 0502160       |                                             | Простой           | шиоки      | 0.                  | редактирования               | UICyICIBy            | D D             |                  | NO MO 00.00 2     | 24 10-4  |                  |
|                                          | Chog: 160g (0503160 )                                         | Журнал                     | Ctrl+J           | 0503160       | Результаты деятельности субъекта бюлжетно   | Простой           |            | Да                  | Да                           | Ла                   | B               | ключен в свод ч  | O MO 09.09.20     | 124 10.4 |                  |
|                                          | 🖏 Свод: 424 (0503324) 🚸                                       | Вырезать                   | Ctrl+X           | 0503160       | Анализ отчета об исполнении бюджета субъе.  | . Простой         |            | Да                  | Да                           | Да                   | B               | ключен в свод    | O MO 09.09.20     | 24 10:4  |                  |
| ÷.                                       | 🚭 Свод: 487 (0503387) 🎒                                       | Копировать                 | Ctrl+C           | 0503160       | Анализ показателей бухгалтерской отчетност. | Простой           |            | Да                  | Да                           | Да                   | В               | ключен в свод    | PO MO 09.09.20    | 024 10:4 |                  |
| ₽                                        | - 6700313800 - департак 🛅                                     | Вставить                   | Ctrl+V           | 0503160       | Прочие вопросы деятельности субъекта бюд.   | Простой           |            | Да                  | Да                           |                      | В               | ключен в свод    | O MO 09.09.20     | 024 10:4 |                  |
| ₿                                        | 6700313801 - MAYK "N                                          | Удалить форму              | Del              |               |                                             |                   |            |                     |                              |                      |                 |                  |                   |          |                  |
|                                          | 6700313802 - MAY 20                                           | Найти                      | Ctrl+F           |               |                                             |                   |            |                     |                              |                      |                 |                  |                   |          |                  |
|                                          | - 6700313804 - MAYK "LI 🚗                                     | Посинтать                  | Ctrla Shifta C   |               |                                             |                   |            |                     |                              |                      |                 |                  |                   |          |                  |
| - E                                      | 🗔 6700313805 - МАУ ДО 🎽                                       | Досчитать по загоритизи    | Chily Alty C     |               |                                             |                   |            |                     |                              |                      |                 |                  |                   |          |                  |
|                                          | - 🔾 6700313806 - МАУК "Ц 🎽                                    | досчитать по алгоритмам    | Chil Childrel    |               |                                             |                   |            |                     |                              |                      |                 |                  |                   |          |                  |
|                                          | - 6700313807 - МАУ ДО 🦉                                       | внутридокументный контроле | Ctrl+Shift+1     |               |                                             |                   |            |                     |                              |                      |                 |                  |                   |          |                  |
|                                          | 6700313808 - MAY 20 0                                         | междокументный контроль    | Cui+Shirt+E      |               |                                             |                   |            |                     |                              |                      |                 |                  |                   |          |                  |
|                                          | 6700313810 - MAYK "U                                          | Состояние                  | ,                |               |                                             |                   |            |                     |                              |                      |                 |                  |                   |          |                  |
|                                          | 6700313811 - MAУК ЦК                                          | Операции                   | ,                | ΦO            | МО: Завершить работу                        |                   |            |                     |                              |                      |                 |                  |                   |          |                  |
|                                          | 67003146 - управа Ленинс                                      | Подписать                  |                  | Ися           | лючить из Свода                             |                   |            |                     |                              |                      |                 |                  |                   |          |                  |
| <b>⊕</b> @                               | 67003147 - управа Центра                                      | Подписать форму электронно | ой подписью      |               |                                             |                   |            |                     |                              |                      |                 |                  |                   |          |                  |
| ₽-9                                      | 67003154 - Дума городско                                      | Перенести данные в форму   |                  |               |                                             |                   |            |                     |                              |                      |                 |                  |                   |          |                  |
| 1 1                                      | 67003 045 - 04 annumer                                        | Дополнительно              |                  |               |                                             |                   |            |                     |                              |                      |                 |                  |                   |          |                  |
| 8                                        | 487 (0503387) (Новый)                                         | Экспорт                    | ,                |               |                                             |                   |            |                     |                              |                      |                 |                  |                   |          |                  |
|                                          | 1 - Вариант №1                                                | Russa s Gasur              |                  |               |                                             |                   |            |                     |                              |                      |                 |                  |                   |          |                  |
| 🛞 🛞 Сентя                                | абрь 2024 года                                                | Пецать в блани             | Ctria            |               |                                             |                   |            |                     |                              |                      |                 |                  |                   |          |                  |
| <                                        | 8                                                             | Гистора сонатк             | Cultr            |               |                                             |                   |            |                     |                              |                      |                 |                  |                   |          |                  |
| \042\03\MEC_K\2024 rog\Asryc             | ст 2024 года\1\67003138\160 😒                                 | Dorchpan liceore e wiedk   |                  | -             |                                             |                   |            |                     |                              |                      |                 |                  |                   |          |                  |
|                                          | 100                                                           | Свойства                   |                  |               | 🔒 Кунгурцев                                 | Дмитрий Владимир  | рович 🔳    | SKIFBPR (alias=10.) | 17.2.210\SKIFBPR) 10.50.6220 | ) 📄 skif_bp   4.0.0. | 2157 (7 августа | a) 🛄 4.176.184.1 | 320 (7 августа) 🕺 | NET Fram | ework 4.8.4400.0 |
|                                          |                                                               | H: 🥖 🕕                     | . 6              |               |                                             |                   |            |                     |                              |                      |                 |                  | ~ 🖸 1             | 1x PVC   | 13:16            |
|                                          |                                                               |                            |                  | 100 C         |                                             |                   |            |                     |                              |                      |                 |                  |                   |          | 200 2024         |

<complex-block> 
 Верна
 Закрыта для радкторовний
 Показатели отсутствуют
 Статус
 Дата имленения

 Дв
 Дв
 Представляет ГРБС (2022 и 122:09)
 Да
 Представляет ГРБС (2022 и 122:09)

 Дв
 Дв
 Представляет ГРБС (2022 и 122:09)
 Представляет ГРБС (2022 и 122:09)
 Заблокирован 🍃 67003-ДФ и малоговой политики АДМ гТюмени 🗻 SKIFBPR (alias=10.17.2.210/.SKIFBPR) 10.50.6220 问 skif\_bp | 4.0.0.2157 (7 августа) 🛅 4.176.184.1820 (7 августа) 🎇 NET Framework 4.8.9195.0 へ 🛜 🖅 🗘 РУС 16:20 11.09.2024

8 ×

При приемке сводной бухгалтерской отчетности департаментом, отчетные формы учреждений переводятся ГРБС на статус «Принят». Рекомендуем руководствоваться настоящим письмом, просим довести указанную информацию до подведомственных учреждений.